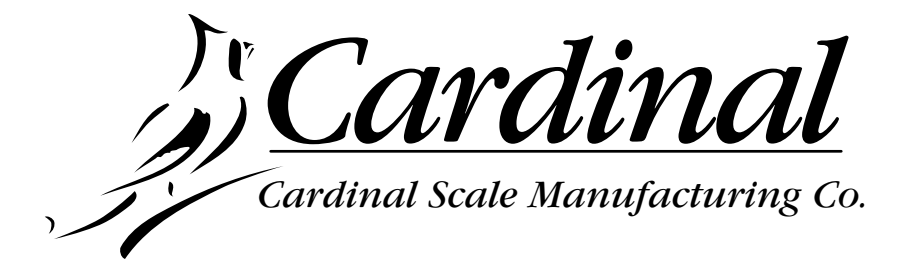

# 748

# WEIGHT INDICATING INSTRUMENT

**TECHNICAL/OPERATION MANUAL** 

P.O. Box 151 Webb City, MO 64870 PHONE: 417-673-4631 FAX: 417-673-5001

# **SPECIFICATIONS**

| Power Requirements 115 VAC 60 Hz @ 0.07A (optional 230 VAC 50/60 Hz @ 0.03A) powering                  |
|----------------------------------------------------------------------------------------------------|
| T2-18 VDC, 300-800 mA, wall plug-in UL/CSA listed power supply.                                        |
| NEMΔ 4X: 13 5"W x 8.6"H x 4.6"D                                                                        |
| Operating Environment Temperature: $14^{\circ}$ to $104^{\circ}$ F or $-10^{\circ}$ to $+40^{\circ}$ C |
| Humidity: 90% non-condensing (maximum).                                                                |
| Display                                                                                                |
| display. Optional: 6-digit, 0.8" high, 7-segment LED with 30 element bar                               |
| graph display.                                                                                         |
| Sensitivity0.45 uV/division (0-3.3 mV/V input), class III.                                             |
| Signal Input Range 1.0 mV min. to 50 mV max. (including dead load boost).                              |
| Transducer Excitation 8.0 volts VDC (12 VDC optional).                                                 |
| Number of Load Cells 14 each, 350 OHM cells maximum.                                                   |
| Load Cell Cable Length 150 feet maximum. Consult factory for other requirements.                       |
| 30 feet maximum without sense lines.                                                                   |
| Resolution1 part in 20,000 displayed. 1 part in 100,000 internal.                                      |
| Capacities1,000 to 10,000 divisions commercial. Up to 20,000 divisions                                 |
| non-commercial.                                                                                        |
| Tare Capacity 5 digits maximum.                                                                        |
| Division Value1 to 9 x 10, 1, 0.1, 0.01, 0.001 and 0.0001.                                             |
| Sample Rate1 to 12 samples per second selectable.                                                      |
| Auto Zero Range 0.5 or 1 through 9 divisions.                                                          |
| Weighing Units Pounds only, kilograms only, pounds/kilograms, tons only, or metric tons                |
| only.                                                                                                  |
| Keyboard Membrane type with 27 color-coded keys.                                                       |

#### **Standard Features:**

- Year 2000 compliant Time and Date with selectable date format (mm/dd/yy or dd/mm/yy).
- Six (6) digits of numeric identification.
- Up to eight (8) independent preset weight comparators with logic-level outputs and status display.
- Keyboard or push button tare function.
- Gross, tare, net conversion.
- Programmable bar graph operation displays weight or preset weight comparator status.
- Test key performs display test and internal tests.
- Truck storage for 200 trucks, 24 bit, 16,777,216 maximum accumulator capacity.
- RS232/20mA printer port with selectable baud rate for printers.
- Bi-directional RS232/20mA interface with selectable baud rate can be used to control indicator remotely.
- Auto shut-off feature turns indicator off after period of non-use.
- Automatic sleep mode turns display off when scale is not in use and automatically resumes operation with the application of weight.
- Dual ranging feature with selectable parameters.
- Programmable print format.
- Consecutive number printing.

#### **Optional Features:**

- Relay output for connection of peripherals to be controlled by preset weight comparators.
- Optional I/O board includes:
  - Analog output with 0-10 VDC and 4-20 MA output.
  - BCD output with status lines.
  - Eight (8) optically-isolated programmable inputs.

# INSTALLATION

(NO!

# AUTO-ON

AUTO-ON jumper J7, when connected, will cause the indicator to power on automatically whenever power is applied to the power input connector. If power is lost momentarily and then reapplied, the indicator will turn on without pressing the ON key. See figure no. 11 for location.

#### DOMESTIC/INTERNATIONAL JUMPER (J12 DOM/INT)

Remove the jumper to comly with OIML requirements. The 748 will perform the following functions: 1. A "lamp test" will be performed on power-up.

- 2. The date format will be day/month/year.
- 3. The printout of keyboard tare will be designated as "PT."

# LOAD CELL CONNECTIONS WITH OVER **30 FEET OF CABLE**

For installations with over 30 feet of cable between the indicator and the load cells, sense wires should be used. The sense wires

must be connected between the +SENS, -SENS terminals on the indicator and the +EXCITATION, -EXCITATION wires of the load cells or the +SENS, -SENS terminals of the load cell trim board or the section seal trim board. For the indicator to use the sense wires, the +SENS jumper J1 and the -SENS jumper J3 must be open (see figure no. 11).

The Model 748 Weight Indicating Instrument is available in either stainless steel desktop enclosure or a NEMA 4X stainless steel wall-mount enclosure. Determine which enclosure version you have and refer to the appropriate section for installation and interconnection.

# DESKTOP ENCLOSURE

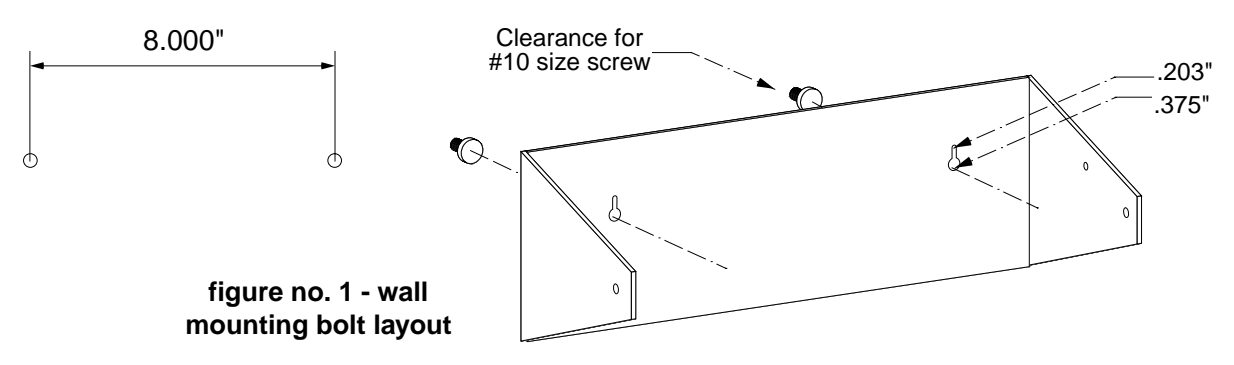

The 748 desktop enclosure may be mounted on a desktop or other smooth, flat, horizontal surface or may be mounted on a wall. Refer to figure no. 1 for a layout of wall-mounting bolts. Regardless of the manner in which the instrument is installed, the location should be free from temperature extremes and water. It should be a location where the display is easily viewed and the keyboard is within easy reach of the operator. If wall mounted, make certain the structure and mounting bolts are of sufficient strength to retain the 748.

# DON'T EXPÔSE TO DIRECT SUNLIGHT DON'T EXPOSE TO TEMPERATURE EXTREMES

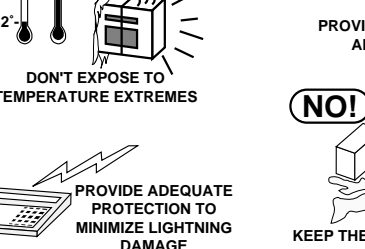

from all AC wiring.

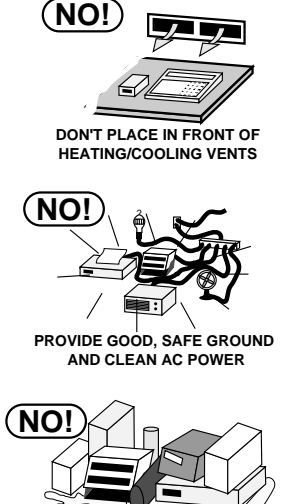

KEEP THE AREA AROUND THE SCALE CLEAR TO PROVIDE ADEQUATE AIR CIRCULATION

**CAUTION!** When in parallel runs, locate

Load Cell cables a minimum of 24" away

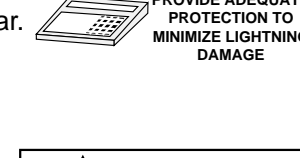

All of the terminations to the desktop enclosure version of the 748 are made on the rear panel via "D" style connectors. See figure no. 2 to see the identification of each of these connectors.

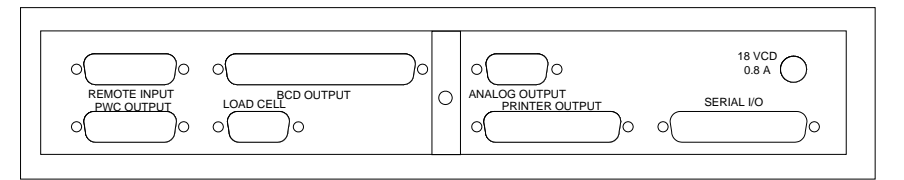

figure no. 2 - connector identification

#### LOAD CELL CONNECTION

**CAUTION!** Disconnect any external load cell power supply before connecting load cells to the instrument. Failure to do so will result in permanent damage to the instrument.

The load cell cable is terminated via a 9-pin connector on the rear panel. Figure no. 3 shows the pin identification for the connector. Make certain that the pins are correctly identified before soldering a wire to them. **NOTE!!** If you use sense leads in your load cell installation (as in motor truck scales), jumpers J1 and J3, located on the PC board, should be disconnected or placed on one pin only. If you do not use sense leads, jumpers J1 and J3 must be installed to connect the sense leads to the excitation (refer to figure no. 11). Make certain that the connector retaining screws are used to hold the connector securely to the rear panel.

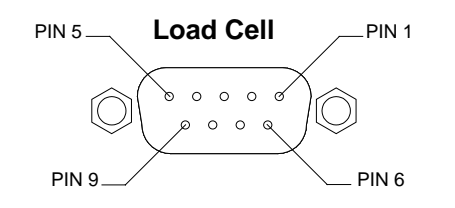

MATING CONNECTOR CONNECTOR ..... DE-9P CONNECTOR SHELL .... DE-24657 SCREW LOCK ..... DE-20419

| PIN NUMBER   | FUNCTION     |
|--------------|--------------|
| 1            | + EXCITATION |
| 9            | + SENSE      |
| 7            | +SIGNAL      |
| 2            | SIGNAL       |
| 4            | SENSE        |
| 6            | EXCITATION   |
| 5            | SHIELD       |
| figure no. 3 | - load cell  |

connection

#### PRINTER OUTPUT CONNECTION

If a printer is used, it may be connected to the printer output connector located on the rear panel. Figure no. 4 shows the connections for both RS232 compatible data and 20 mA current loop interfaces for the printer output.

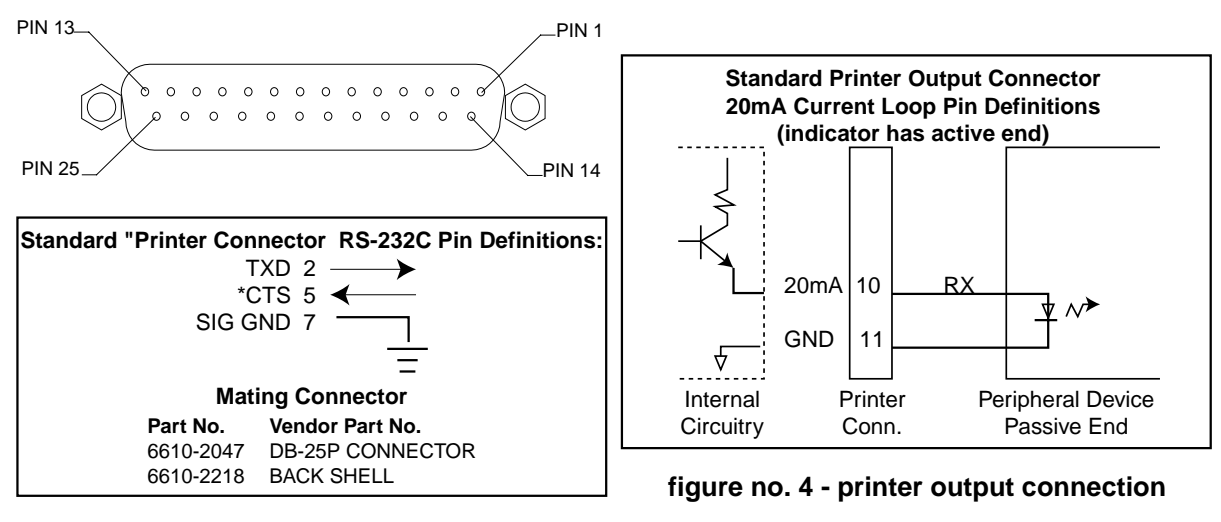

NOTE! \*RS232 CTS handshake input is enabled during calibration or setup review.

# PRESET WEIGHT COMPARATOR LOGIC LEVEL OUTPUT

To automatically switch AC powered external devices at up to eight preset weight values, connect the RB4 or RB8 external relay junction box to the PWC OUTPUT connector. When the displayed weight is equal to or greater than the preset weight (see KEYPAD FUNCTIONS: **PRESET** key), the PWC output changes from 5 volts dc to 0 volts dc or from 0 volts dc to 5 volts dc (see PRESET WEIGHT COMPARATORS, *Undrls* in the CALIBRATION section) and will drive solid state relay resistive loads of 200 ohms or greater.

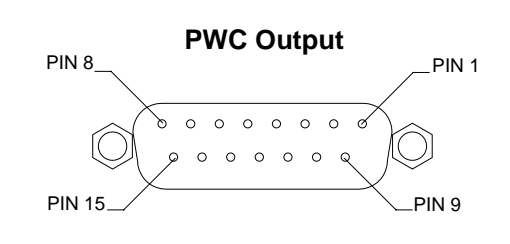

| figure no. | 5 - | preset | weight | comparator | output |
|------------|-----|--------|--------|------------|--------|
|            | -   |        |        |            |        |

# **BI-DIRECTIONAL SERIAL INTERFACE (Serial I/O)**

An RS23220mA compatible bi-directional serial interface connector is located on the back of the instrument and may be used for various functions. It will accept serial commands\* allowing the 748 to be controlled remotely. Figure no. 6 illustrates the pin layout for this connector.

\* See SERIAL INPUT COMMANDS section for details.

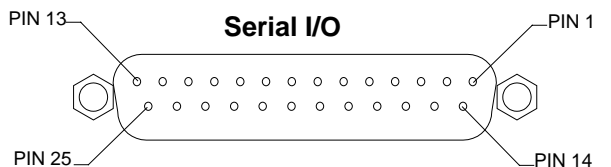

figure no. 6 - bi-directional interface

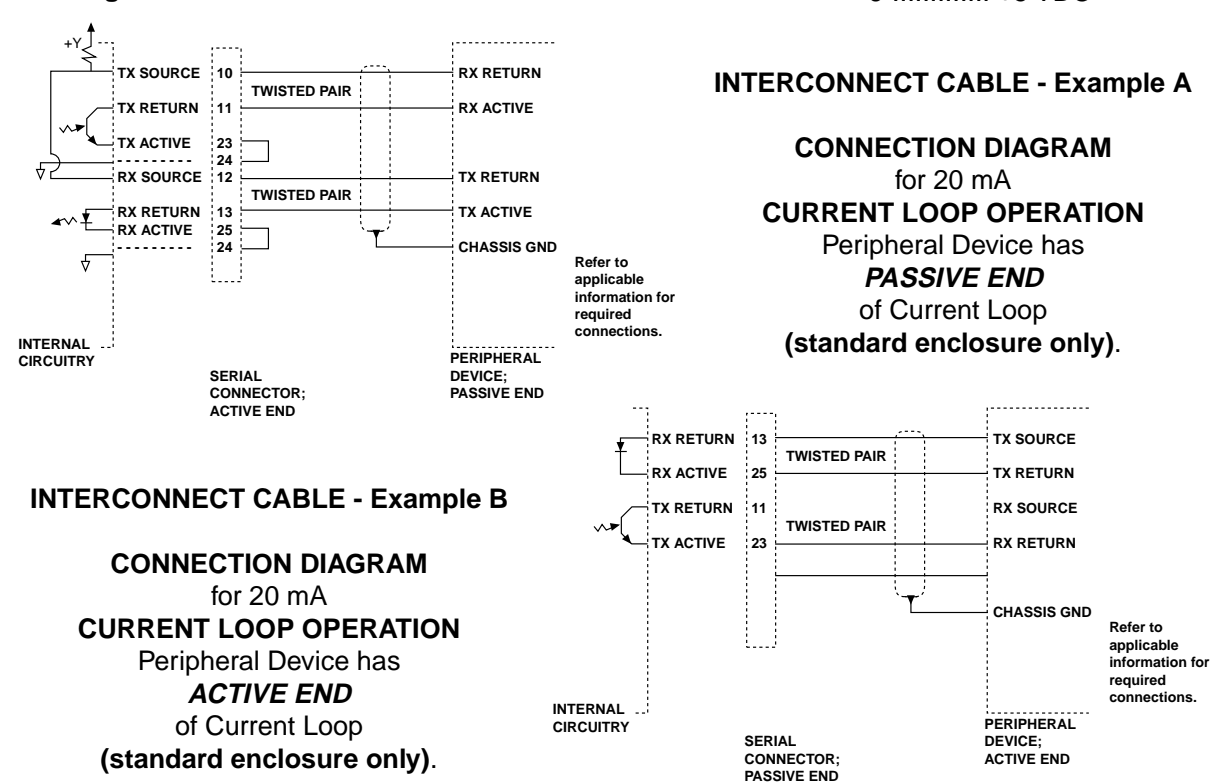

| PIN NUMBER | FUNCTION   |
|------------|------------|
| 10         | PWC #1 OUT |
| 2          | PWC #2 OUT |
| 1          | PWC #3 OUT |
| 9          | PWC #4 OUT |
| 11         | PWC #5 OUT |
| 13         | PWC #6 OUT |
| 5          | PWC #7 OUT |
| 4          | PWC #8 OUT |
| 12         | COMMON     |

| PIN NUMBER FUNCTION |
|---------------------|
| 7 GROUND            |
| 19 GROUND           |
| 2 Tx D              |
| 3 Rx D              |
| 11 Tx D RETURN      |
| 13 Rx D RETURN      |
| 10 Tx D SRC         |
| 12 Rx D SRC         |
| 23 Tx D ACTIVE      |
| 25 Rx D ACTIVE      |
| 24 GROUND           |
| 9 +5 VDC            |
| 6 +5 VDC            |

4

# **NEMA 4X ENCLOSURES**

For desk mounting of the 748 in the NEMA 4X enclosure, it is necessary to order separately a "DESK-MOUNT" kit. Refer to Assembly Instruction for Desk-Mount Kit (8539-M097-O1) for mounting instructions.

The Model 748 in a NEMA 4X enclosure is normally mounted on the wall or some other vertical surface. The enclosure is attached to the wall with four (4) bolts. Refer to Figure No. 7 for the hole layout for the NEMA 4X enclosure.

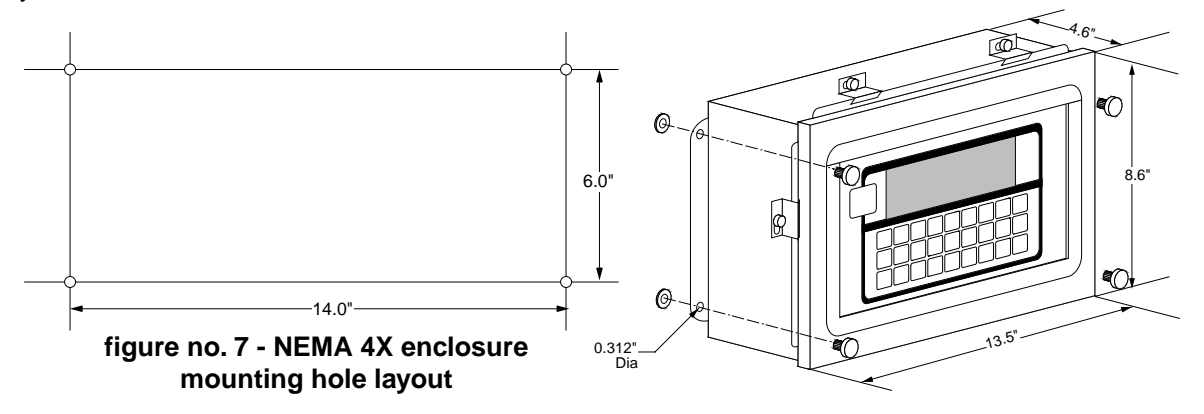

First make certain that the location chosen is free from sudden changes in temperature and that the mounting surface is strong enough to support the enclosure while being close enough to provide the operator easy access to the keyboard. Carefully layout the mounting hole locations then drill and install the anchor bolts. Attach the enclosure to the wall and securely tighten the retaining bolts.

Continue by opening the front cover on the instrument enclosure. Loosen all four (4) retaining screws and rotate each of the clips to the side. DO NOT remove these screws. Fully open the front cover of the instrument exposing the internal printed circuit board.

#### LOAD CELL CONNECTION

**CAUTION!** Disconnect any external load cell power supply before connecting load cells to the instrument. Failure to do so will result in permanent damage to the instrument.

Loosen the cable gland connector for the load cell. This gland connector is located on the bottom of the enclosure on the right-hand side. Refer to figure no. 10 for an illustration of the connector layout.

Slip the single cable from the load cell or load cell junction box through the gland connector and into the enclosure. Remove 2" of the outer insulation jacket then remove 1/4" of insulation from each of the four (4) wires and shield without sense leads or six (6) wires and shield with sense leads (refer to figure no. 8). Connect each of the wires to terminal block P1 as shown in figure no. 11. To terminate a wire, first press down on the release bar for the terminal, insert the wire into the terminal

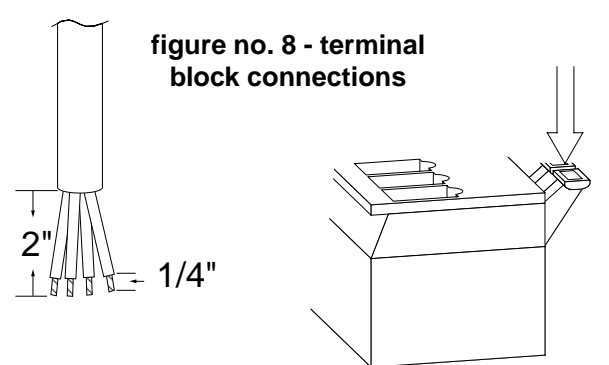

opening then allow the release bar to return to its original position, locking the wire in place. Repeat the procedure until all of the wires are in place. NOTE! If the sense leads are NOT used, you must install plug-in jumpers at J1 and J3 adjacent to the terminal block. These jumpers attach the sense leads to the excitation leads. If sense leads ARE used (as in motor truck scales), these plug-in jumpers should be positioned on one plug-in pin only or removed and stored for later use.

Terminal

#### PRINTER CABLE INSTALLATION

Loosen the gland connector adjacent to the load cell cable gland connector (see figure no. 10) and slip the printer cable through it and into the enclosure. Remove 2" of the outer insulating jacket from the cable, then remove 1/4" of insulation from each of the wires (refer to figure no. 8). These wires are to be connected to terminal block P9 at the bottom edge of the printed circuit board. Refer to figure no. 10 for the location of the terminal block.

Note that the printer output can be either RS232 compatible or 20mA current loop. To terminate the wires, first press down the release bar on the terminal. Slip the wire into the terminal opening and release the bar to lock the wire in place.

#### BI-DIRECTIONAL SERIAL INTERFACE (Serial I/O)

The bi-directional serial interface for the NEMA 4X version of the 748 Weight Indicator is located on the printed circuit board. Note that because of the number of signals involved, there is no terminal block for the bi-directional serial interface. Rather, a 25-pin "D" connector has been provided for the interface. All terminations to this interface must be made to a mating connector (Cardinal part no. 6610-2047) plugged into the serial interface. Figure no. 11 identifies the location of this connector. Refer to the bi-directional serial interface section of the DESKTOP ENCLOSURE INSTALLATION section for identification of the connector pins.

#### PRESET WEIGHT COMPARATOR

The 748 Preset Weight Comparator comes standard with Logic Level Outputs that can control solid state external devices. An optional relay assembly must be used to power AC powered devices. If your 748 is equipped with the <u>optional feature</u>, PWC relay assembly, be sure to follow the connection instructions under that section to prevent damage to your indicator.

#### PWC LOGIC LEVEL OUTPUT

To automatically switch external devices at up to eight preset weight values, connect solid state relays to the PWC OUTPUT connector P11 as shown in figure no. 9. When the displayed weight is equal to or greater than the preset weight (see KEYPAD FUNCTIONS: **PRESET** key), the PWC output changes from 0 volts dc to 5 volts dc and will drive solid state relay resistive loads of 200 ohms or greater.

To connect the control cable to the comparator outputs, first loosen the gland connector located on the bottom of the enclosure on your right side. Refer to figure no. 10 for the location of the connector. Slip the cable through this connector and into the enclosure. Remove 2" of the cable insulating jacket then 1/4" of insulation from each of the wires. Refer to figure no. 8, then make the proper terminations on terminal block P11. To terminate a wire, first press the release bar for the terminal, insert the wire into the terminal opening, then allow the bar to return to its original position locking the wire in place.

#### PWC RELAY ASSEMBLY

To automatically control power to up to eight AC powered devices at programmed weight values, unplug the four-position screw terminal from the relay board and wire as shown in figure no. 9.

Two identical PWC relay boards are configurable for PWC's 1-4 or 5-8 by removable plug-in jumpers. The relay board(s) are mounted to the NEMA 4X enclosure bottom or back (between the battery cover and the side of the enclosure) or in an external junction box for use the the desktop enclosure.

| NEMA 4X Internal PWC Relay Assembly | Desktop External Relay Junction Box |
|-------------------------------------|-------------------------------------|
| -R4: 4 Relay Assembly               | RB4: 4 Relay Assembly               |
| -R8: 8 Relay Assembly               | RB8: 8 Relay Assembly               |
| OUTPUT (closed) 28-240VAC @ 3A max  | kimum for each plug-in relay.       |

CONTROL INPUT ...... 5VDC @ 12mA from the 748 NEMA 4X main pc board assembly P11 or the desktop PWC OUTPUT connector.

CONNECTION ...... Removable plug-in screw terminals for up to 14 AWG wire.

The individual relays can be configured to be on (closed) or off (open) at weights under the preset weight and switch at the preset weight from on-to-off or off-to-on by setting the under weight condition to on or off during setup and calibration or setup review.

EXAMPLE: Undrl=on... PWC1 relay is on (closed) for weights under the preset weight and off (open) for weights equal to or over the preset weight.

#### NEMA 4X MAIN BOARD (P11) TO RELAY BOARD (WIRE) CONNECTION

Connect the PWC cable wires to the printed circuit board connector P11.

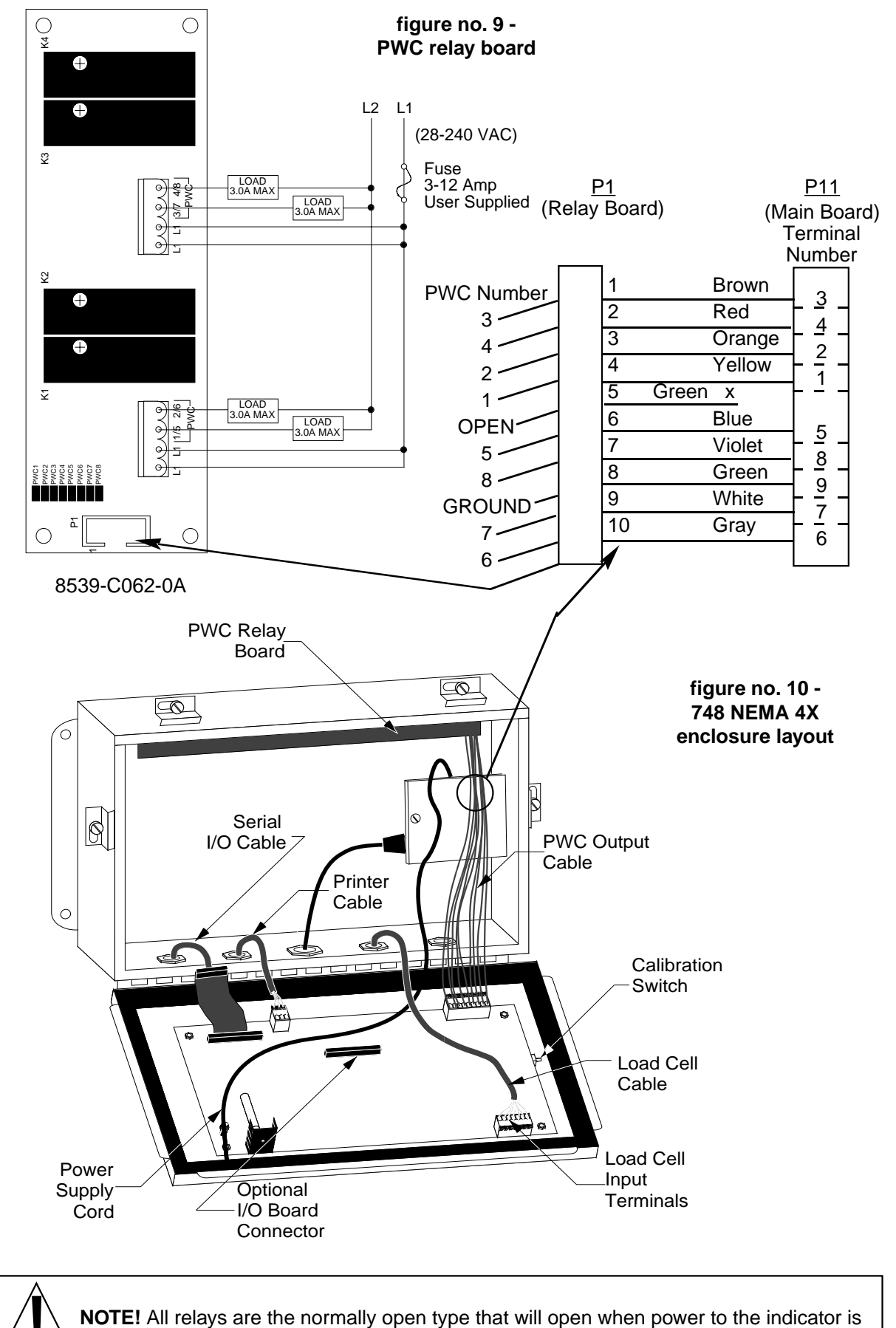

7

lost.

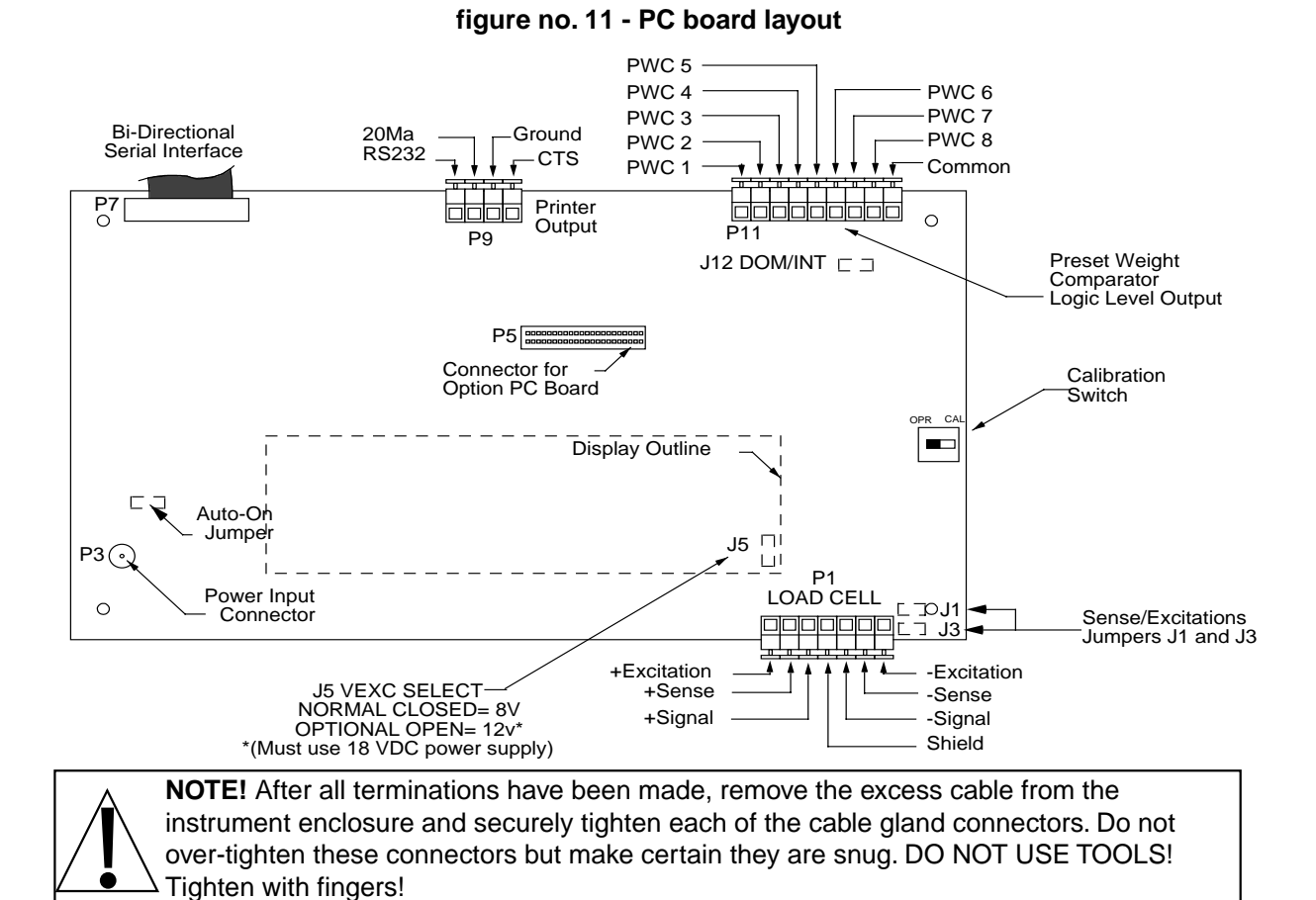

#### DATA FORMAT SPECIFICATIONS

#### SERIAL DATA FORMAT

The serial data formats are defined during the setup and review functions. At these times, the number of start, data and stop bits along with the baud rate is selected for the serial interface. Baud rates of 1200, 2400, 4800, 9600 and 19.2K baud are supported.

#### **RECORD FORMAT**

The information transmitted from the printer output port depends on the operation mode of the 748 at the time the **PRINT** key is pressed as well as the print format entered. Refer to the CALIBRATION section of this manual for additional information on the programming of the printer output format. Two general formats transmitted are shown in the illustration on.

| GROSS WEIGHT MODE: | NET WEIGHT MODE:           |
|--------------------|----------------------------|
| *^CR ID^nnnnnn     | *^CR ID^nnnnnn             |
| *^CR hh:mm         | *^CR hh:mm                 |
| *^CR mm/dd/yyyy**  | *^CR mm/dd/yyyy**          |
|                    | *^CR xxxxx^LB^G            |
|                    | *^CR xxxxxx^LB^T ^(Man Wt) |

\*Determined by tab settings

\*\*Domestic - dd/mm/yyyy = international

where:

| nnnnn | = | six (6) digits of numeric identification with leading zeros suppressed        |
|-------|---|-------------------------------------------------------------------------------|
| hh    | = | hours (refer to Setup for information on 12 or 24 hour time format selection) |
| mm    | = | minutes (two (2) digits)                                                      |
| SS    | = | seconds (two (2) digits)                                                      |
| MM    | = | month (two (2) digits) (refer to Setup for information on date format         |
|       |   | selection)                                                                    |
| dd    | = | day (two (2) digits)                                                          |

\*^CR xxxxx^LB^N

| уууу   | = | year four (4) digits)                                                       |
|--------|---|-----------------------------------------------------------------------------|
| ID     | = | ASCII letters "I" and "D" to identify data as identification                |
| LB     | = | ASCII letters "L" and "B" to identify weighing units as pounds. May also be |
|        |   | KG for kilograms, OZ for ounces                                             |
| XXXXXX | = | six (6) numeric digits of weight with decimal point if required and leading |
|        |   | zeros suppressed                                                            |
| G      | = | ASCII letter "G" for gross weight                                           |
| Т      | = | ASCII letter "T" for tare weight                                            |
| N      | = | ASCII letter "N" for net weight                                             |
| CR     | = | carriage return (followed by LF if Automatic Line Feeds was set to YES      |
|        |   | during setup)                                                               |
| ^      | = | space (hex 20)                                                              |
| LF     | = | line feed                                                                   |

#### CONTINUOUS DATA OUTPUT

If, during setup and calibration, the answer to the prompt 5b4007 is NO, the weight data will be transmitted in the following format:

#### CRPzzzzzDs^uu^m^^ETX

If the prompt 5b400P is answered YES, the weight data will be transmitted in the following formats:

Pxxxxxx^UU^M^SS^CR (no decimal point in weight display) PxxxxxD^UU^M^SS^CR (decimal point in weight display)

| where: | CR     | - | carriage return (hex 0D)                                                                                                    |
|--------|--------|---|----------------------------------------------------------------------------------------------------|
|        | D      | - | decimal point (embedded where necessary)                                                                                      |
|        | ETX    | - | end of text (hex 03)                                                                                                    |
|        | m      | - | mode, lower case (g=gross, n=net)                                                                                             |
|        | М      | - | mode, upper case (G=gross, N=net)                                                                                             |
|        | Р      | - | polarity (space if positive, - if negative)                                                                                   |
|        | S      | - | status, lower case (m=motion, e=entry - input in progress, c=over<br>capacity)                                                |
|        | SS     | - | status, upper case (CZ=center-of-zero, MO=motion, BZ=gross weight below zero, ee=entry - input in progress, OC=over capacity) |
|        | uu     | - | units, lower case (lb, kg, tn, etc.)                                                                                          |
|        | UU     | - | units, upper case (LG, KG, TN, etc.)                                                                                          |
|        | XXXXXX | - | weight with leading spaces                                                                                                    |
|        | ZZZZZZ | - | weight with leading zeros                                                                                                    |
|        | Λ      | - | space                                                                                                    |

#### WEIGHT ON DEMAND

If the bi-directional serial has not been setup for continuous output, the 748 will respond to a weight request (ENQ).

The host device (computer) sends:

ENQ - (hex 05)

The 748 will respond:

SxxxxxAUUAMACCACR - if no decimal point in weight display. SxxxxxD6UU6M6CCACR - if decimal point in weight display.

| S       | - | sign (space if weight is positive or a "" if weight is negative)                                                             |
|---------|---|----------------------------------------------------------------------------------------------------|
| xxxxxx  | - | six digits of weight with leading zeros suppression                                                                          |
| D       | - | decimal point embedded in weight (if decimal point selected during                                                           |
| UU<br>M | - | calibration)<br>weighing units (lb or kg)<br>weighing mode ("G" if displaying gross weight, "N" if displaying net<br>weight) |

| motion | - | space if there is no motion or an "M" if there is motion                 |
|--------|---|--------------------------------------------------------------------------|
| CC     | - | weight status ("OC" if weight exceeds scale capacity, "BZ" of the weight |
|        |   | is below zero, "MO' if there is motion)                                  |
| CR     | - | carriage return (0Dhex)                                                  |

#### SERIAL INPUT COMMANDS

The second serial port on the 748 is a bi-directional port and can both receive and transmit serial data. It is possible to control the operation of the 748 by transmitting serial commands to the instrument via this serial port. This is accomplished by transmitting a command string which is then acted upon as if it were received from the instrument's keyboard. The basic format for this serial command is:

STX KeyCommand [SubCommand] [Weight Value] CKsum ETX

| where: | STX          | - | Start of Text (hex 02) MUST precede ALL serial commands.          |
|--------|--------------|---|-------------------------------------------------------------------|
|        | KeyCommand   | - | One of a table of predefined command functions. Note: All         |
|        |              |   | commands are subject to rejection just as commands from the       |
|        |              |   | keyboard.                                                         |
|        | SubCommand   | - | Optional command parameter.                                       |
|        | Weight Value | - | Optional weight value required by some Key Commands. Note:        |
|        |              |   | The weight value must meet the displayed division, capacity, and  |
|        |              |   | decimal point precision of the indicator.                         |
|        | CKsum        | - | XOR checksum of command (excluding STX and ETX) Note: For         |
|        |              |   | instructions on how to calculate the checksum value, refer to the |
|        |              |   | CHECKSUM CALCLATION section of this manual.                       |
|        | ETX          | - | End of Text (hex 03) MUST terminate ALL serial commands.          |

#### The KeyCommand functions are:

| KeyCommand                                    | - 0                                                        |
|-----------------------------------------------|------------------------------------------------------------|
| Equivalent Keyboard Key                       | - GROSS                                                    |
| Function                                      | - Switch 748 to Gross Weight Mode                          |
| Serial Command Format                         | - STX0CKsumETX                                             |
| Hex Format to Transmit                        | - 02H 30H 33H 30H 03H                                      |
| Equivalent Computer or Terminal Keys to press | s - Ctrl B 0 3 0 Crtl C                                    |
| KeyCommand                                    | - 1                                                        |
| Equivalent Keyboard Key                       | - NET                                                      |
| Function                                      | <ul> <li>Switch 748 to Net Weight Mode</li> </ul>          |
| Serial Command Format                         | - STX1CKsumETX                                             |
| Hex Format to Transmit                        | - 2H 31H 33H 31H 3H                                        |
| Equivalent Computer or Terminal Keys to press | s - Ctrl B 1 3 1 Ctrl C                                    |
| Key Command                                   | - 2                                                        |
| Equivalent Keyboard Key                       | - lb/kg                                                    |
| Function                                      | <ul> <li>Toggle the 748 beyween Lb and Kg modes</li> </ul> |
| Serial Command Format                         | - STX2CKsumETX                                             |
| Hex Format to Transmit                        | - 2H 32H 33H 32H 3H                                        |
| Equivalent Computer or Terminal Keys to press | s - Ctrl B 2 3 2 Ctrl C                                    |
| KeyCommand                                    | - 3                                                        |
| Equivalent Keyboard Key                       | - ON/ZERO                                                  |
| Function                                      | <ul> <li>Zero the weight displaty</li> </ul>               |
| Serial Command Format                         | - STX3CKsumETX                                             |
| Hex Format to Transmit                        | - 2H 33H 33H 33H 3H                                        |
| Equivalent Computer or Terminal Keys to press | s - Ctrl B 3 3 3 Crtl C                                    |
| KeyCommand                                    | - 4                                                        |
| Equivalent Keyboard Key                       | - PRINT                                                    |
| Function                                      | - Initiate a print sequence at the printer serial port     |
| Serial Command Format                         | - STX4CKsumETX                                             |

| Hex Format to Transmit -                        | 2H 34H 33H 34H 3H                                                                       |
|-------------------------------------------------|-----------------------------------------------------------------------------------------|
| Equivalent Computer or Terminal Keys to press - | Ctrl B 4 3 4 Ctrl C                                                                     |
| KeyCommand -                                    | 5                                                                                       |
| Equivalent Keyboard Key -                       | TARE                                                                                    |
| Function -                                      | Enter a Tare weight value                                                               |
| Serial Command Format -                         | STX5xxxxxCKsumETX<br>(xxxxxx = the tare weight value)                                   |
| Hex Format to Transmit -                        | 2H 35H xH xH xH xH xH xH <sup>1</sup> zzH <sup>2</sup> 3H                               |
| Equivalent Computer or Terminal Keys to press - | Ctrl B 5 xxxxx zz <sup>3</sup> Ctrl C                                                   |
| KeyCommand -                                    | 6                                                                                       |
| Equivalent Keyboard Key -                       | BAR                                                                                     |
| Function -                                      | Enter the Bar Graph Starting (60) and Stop (61) weight values                           |
| Serial Command Format -                         | STX60xxxxxCKsumETX                                                                      |
|                                                 | (xxxxxx = the Bar Graph Starting Weight)                                                |
|                                                 | STX61yyyyyyCKsumETX                                                                     |
|                                                 | (yyyyyy = the Bar Graph Stop Weight)                                                    |
| Hex Format to Transmit -                        | 2H 36H 30H xH xH xH xH xH xH <sup>1</sup> zzH <sup>2</sup> 3H<br>(Start weight command) |
|                                                 | 2H 36H 31H yH yH yH yH yH yH <sup>2</sup> zzH <sup>2</sup> 3H                           |
|                                                 | (Stop weight command)                                                                   |
| Equivalent Computer or Terminal Keys to press - | Ctrl B 6 0 xxxxxx zz <sup>3</sup> Ctrl C                                                |
|                                                 | (Start Weight command)                                                                  |
|                                                 | Ctrl B 6 1 yyyyyy zz <sup>3</sup> Ctrl C                                                |
|                                                 | (Stop Weight command)                                                                   |

**NOTE:** This command will not change from the PWC to Bar Graph mode in the display. It must be manually selected.

| KeyCommand                                    | - 7                                                                                                    |
|-----------------------------------------------|----------------------------------------------------------------------------------------------------|
| Equivalent Keyboard Key                       | · PRESET                                                                                                    |
| Function                                      | <ul> <li>Enter the Preset or Trim weight value for one or all<br/>eight of the preset weight comparators</li> </ul> |
| Serial Command Format                         | STX7nxxxxxCKsumETX                                                                                                  |
|                                               | n = the preset or trim weight comparator number (see below).                                                        |
|                                               | (xxxxxx = the weight value for the corresponding<br>preset number)                                                  |
| Hex Format to Transmit                        | · 2H 37H nH xH xH xH xH xH xH <sup>1</sup> zzH <sup>2</sup> 3H                                                      |
| Equivalent Computer or Terminal Keys to press | · Ctrl B 7 n xxxxxx zz <sup>3</sup> Ctrl C                                                                          |

#### Preset and Trim values for "n." Note values for "n" are in HEX.

| 1 | set preset | 1 | 7 | set preset | 4 | D | set preset | 7 |
|---|------------|---|---|------------|---|---|------------|---|
| 2 | set trim   | 1 | 8 | set trim   | 4 | E | set trim   | 7 |
| 3 | set preset | 2 | 9 | set preset | 5 | F | set preset | 8 |
| 4 | set trim   | 2 | А | set trim   | 5 | G | set trim   | 8 |
| 5 | set preset | 3 | В | set preset | 6 |   |            |   |
| 6 | set trim   | 3 | С | set trim   | 6 |   |            |   |
|   |            |   |   |            |   |   |            |   |

**NOTE:** This command will not change from the Bar Graph to PWC mode in the display. It must be manually selected.

| KeyCommand              | - 8                                                                                                    |
|-------------------------|----------------------------------------------------------------------------------------------------|
| Equivalent Keyboard Key | - none                                                                                                    |
| Function                | <ul> <li>Initiates an inquiry (ENQ) of the bi-directional I/O<br/>port. This command will cause the displayed</li> </ul> |
|                         | weight to transmit out the serial I/O port.                                                                              |

| Serial Command Format<br>Hex Format to Transmit | - STX8CKsumETX<br>- 2H 38H 33H 38H 3H                                                                                                    |
|-------------------------------------------------|----------------------------------------------------------------------------------------------------|
| Equivalent Computer or Terminal Keys            | to press - Ctrl B 8 3 8 Ctrl C                                                                                                    |
| KeyCommand                                      | - 9                                                                                                    |
| Equivalent Keyboard Key                         | - none                                                                                                    |
| Function                                        | <ul> <li>Perform Push Button Tare function. This will set the<br/>GROSS weight as the TARE value and switch to<br/>the NET mode. NOTE: The setup parameter,<br/>PbERr has no effect on this function</li> </ul> |
| Serial Command Format                           | - STX9CKsumETX                                                                                                    |
| Hex Format to Transmit                          | - 2H 39H 33H 39H 3H                                                                                                    |
| Equivalent Computer or Terminal Keys            | s to press - Ctrl B 9 3 9 Ctrl C                                                                                                    |

- 1 The xH xH xH xH xH and yH yH yH yH yH yH are the HEX equivalent of each character in the weight value. For example, if the weight value is 1234.1, the HEX equivalent is 31H 32H 33H 34H 2EH 31H.
- <sup>2</sup> The zzH is the HEX equivalent of the ChecKsum value. NOTE: For instructions on how to calculate the checksum value, refer to the CHECKSUM CALCULATION section of this manual.
- 3 Refer to an ASCII character code table of your computer or terminal for the corresponding key(s) to press for the HEX ChecKsum value.

# **RESPONSES TO SERIAL COMMAND FUNCTIONS**

The 748 will respond to every serial command received. The format will serve to indicate the manner in which the serial command was processed. The general format for the response to a serial command is: Response [RejectCode]

|        |            |   | Nesponse [Nejectodde]                                                                                                    |
|--------|------------|---|----------------------------------------------------------------------------------------------------|
| where: | Response   | - | ACK if the command was processed<br>NAK if the command was not processed                                                                                       |
|        | RejectCode | - | If NAK was transmitted to show that the command was not<br>processed, a code number will be transmitted to indicate the<br>reason for rejection of the command |
|        |            |   | <ul> <li>0 - Unable to process command (i.e. Print command sent while<br/>weight was unstable)</li> </ul>                                                      |
|        |            |   | 1 - Invalid Cksum (i.e. checksum incorrectly calculated)                                                                                                    |
|        |            |   | 2 - Invalid Character Count (i.e. data length wrong, weight value exceeds scale capacity or wrong division value, etc.)                                        |
|        |            |   | 3 - Invalid Decimal Point position (i.e. decimal point missing or in wrong location)                                                                           |
|        |            |   | <ul> <li>4 - Invalid Command (i.e. improper command format or invalid<br/>KeyCommand)</li> </ul>                                                               |
|        |            |   | 5 - Invalid Sub-Command (i.e. invalid tare weight, preset number, or preset weight, Bar graph start or stop weight)                                            |

#### CHECKSUM CALCULATION

The checksum (Cksum) for KeyCommands with SubCommands or weight values to be entered (5, 6, and 7) are calculated by XORing each byte of the command, *excluding* the STX and ETX characters. The CKsum is then entered as a two (2) byte ASCII representation of the calculated HEX value. For example:

TARE command (5): STX5xxxxxCKsumETX (xxxxxx = tare weight value) Tare Weight Value = 1234 CKsum = 1F (35h, XOR 31h XOR 32h XOR 33h XOR 34h XOR 2eh) String to send, 02h 35h 31h 32h 33h 34h 2eh 31h 3fh 03h

Single byte KeyCommands (0, 1, 2, 3, 4, 8 and 9) are NOT XORed, instead the transmitted CKsum is a two (2) byte ASCII representation of the HEX value of the command. For example:

GROSS command (0): STX030ETX "0" = (30h) Cksum = 30 String to send, 02h 30h <u>33h 30h</u>03h

PRINT command (4): STX434ETX "4" = 4 (34h) CKsum = 34 String to send, 02h 34h <u>33h 34h 0</u>3h

# CALIBRATION

Your 748 indicator has been thoroughly tested and calibrated before being shipped to you. If you received the indicator attached to a scale, calibration is not necessary. If the 748 is being connected to a scale for the first time or recalibration is necessary for other reasons, proceed as indicated.

The calibration toggle switch is located on the main printed circuit board. If you have a NEMA 4X enclosure you may gain access to this switch simply by opening the door on the enclosure. The calibration switch is identified in figure no. 11.

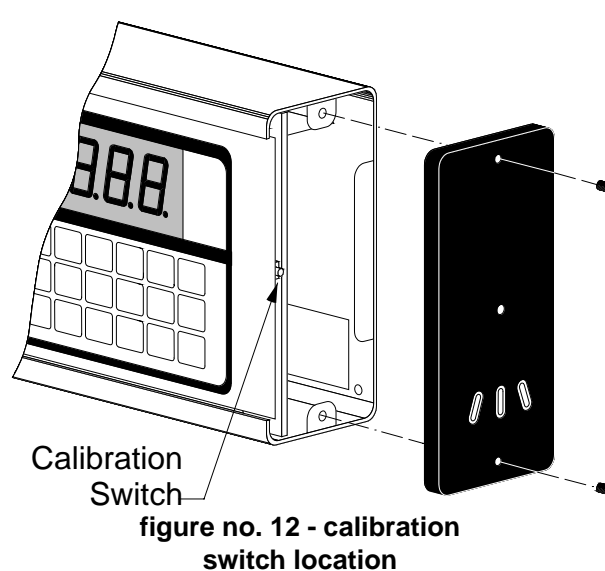

If you have a 748 desktop enclosure, it will be necessary to remove one of the end caps from the enclosure to gain access to the calibration switch. To do this, first remove the instrument from the gimbal mounting by <sup>(1)</sup>removing the two (2) large knobs. Make certain that the smaller locking screw on one side is first loosened. Next, remove the top and bottom screws from the right end cap (see figure no. 12). The switch is located on the printed circuit board near the center.

Once you have located the calibration switch proceed with the calibration instructions. A Csummary of the calibration process is shown in graphical form at the end of this section.

# SETUP AND CALIBRATION

**CAUTION:** The membrane keyboard is not to be operated with pointed objects (pencils, pens, fingernails, etc). Damage to keyboard resulting from this practice will NOT be covered under warranty.

|                                                                       |     | 0 = no 1 = yes                                                                                                    |  |  |
|-----------------------------------------------------------------------|-----|----------------------------------------------------------------------------------------------------|--|--|
| Press                                                                 | OFF | . Set the calibration switch on the printed circuit board to the CAL position then press $Z_{\text{ZERO}}^{\text{ON}}$ |  |  |
| and release. Pressing the PRINT key will advance to the $PrE$ prompt. |     |                                                                                                    |  |  |

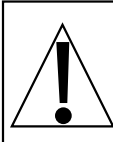

**CAUTION:** When using the dual ranging feature of the 748, do not attempt to use a division value in the low range that is too small to provide adequate signal strength for stable operation of the instrument. Most scale installations will allow the smaller division to be 1/2 of the larger division value when the dual range feature is used.

The inherent sensitivity and capabilities of the 748 will allow you to select combinations that are beyond the practical limits of today's load cells for dependable, stable performance.

The appearance of such a situation will be instability in the lower range, while the higher range will operate as it should.

-

-

-

# DUAL RANGING

|                |                                                                           | Press ENTER to show the current setting. Press <sup>0</sup> to                                                                                                    |
|----------------|---------------------------------------------------------------------------|----------------------------------------------------------------------------------------------------|
| dUA            | Lr                                                                        | disable or 1 to enable. Press ENTER to save the displayed                                                                                                    |
|                | the <b>INTERVAL SET</b><br>and decimal point lo<br>feature will be inhibi | setting. If dual ranging is disabled (0 entered) advance to <b><u>TING</u></b> , otherwise continue: ( <b>NOTE:</b> If dual ranging is selected cations for both Intervals are not the same, the truck storage ted.) |
| LOW INTERVAL   |                                                                           | ·                                                                                                    |
|                | , n L                                                                     | Press ENTER to show the current setting. Press 0                                                                                                    |
|                |                                                                           |                                                                                                    |
|                |                                                                           | ENTER to save it or to save the current value displayed.                                                                                                    |
|                | Values are 1 through other than 1, 2, 5, 10                               | h 9, 10, 20, 30, 40, 50, 60, 70, 80 and 90. (Interval values<br>0, 20 or 50 cannot be used in commercial applications.)                                                                                              |
| LOW DECIMAL PO | DINT                                                                      |                                                                                                    |
|                |                                                                           | Press ENTER to show the current setting. Press 0                                                                                                    |
|                |                                                                           | through 4 to enter the desired decimal point location                                                                                                    |
|                |                                                                           | and press ENTER to save it or to save the current displayed                                                                                                    |
|                | setting. Must be the                                                      | e same as High Interval to be able to use Truck Storage.                                                                                                    |
|                |                                                                           | $\Box$ =xxxxxx $Z$ =xxxx.xx $Y$ =xx.xxxx                                                                                                    |
| LOW CAPACITY   |                                                                           | I =xxxxxx = =xxx.xxx                                                                                                    |
|                |                                                                           | Press ENTER to show the current setting. Press                                                                                                    |
|                |                                                                           | through 9 to enter the new Low capacity value. Then                                                                                                    |
|                | )                                                                         | press ENTER to save it or to save the displayed value.                                                                                                    |
| HIGH INTERVAL  |                                                                           |                                                                                                    |
|                |                                                                           | Press enter to show the current setting. Press                                                                                                    |
|                | וחב                                                                       | to enter the new High interval value and                                                                                                    |
|                | )                                                                         | press ENTER to save it or to save the current displayed                                                                                                    |
|                |                                                                           | actions Available Llich interval values are 1 through 0, 10                                                                                                    |

setting. Available High interval values are 1 through 9, 10, 20, 30, 40, 50, 60, 70, 80 and 90. Interval values other than 1, 2, 5, 10, 20, or 50 cannot be used in commercial applications.

HIGH DECIMAL POINT

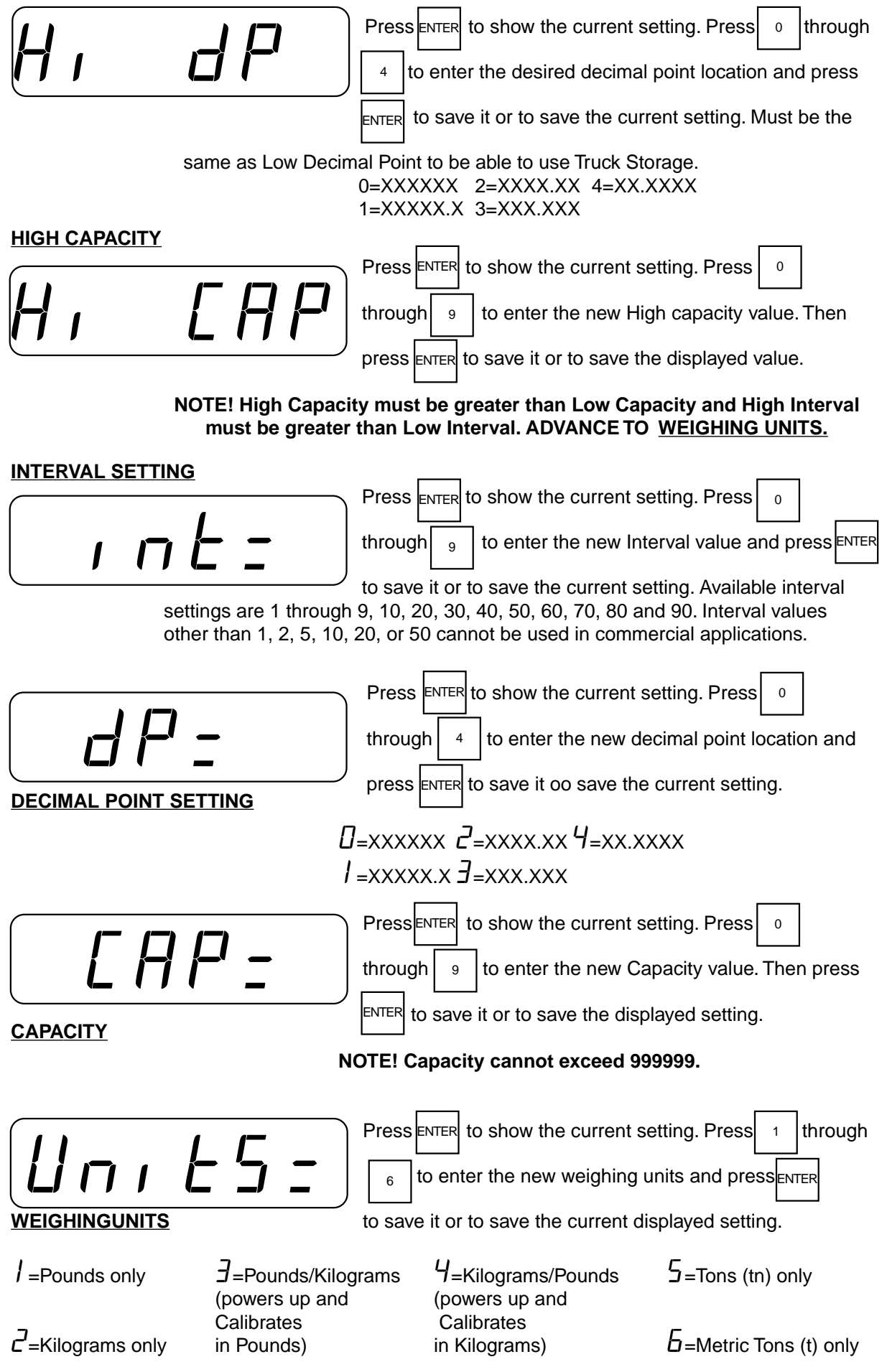

15

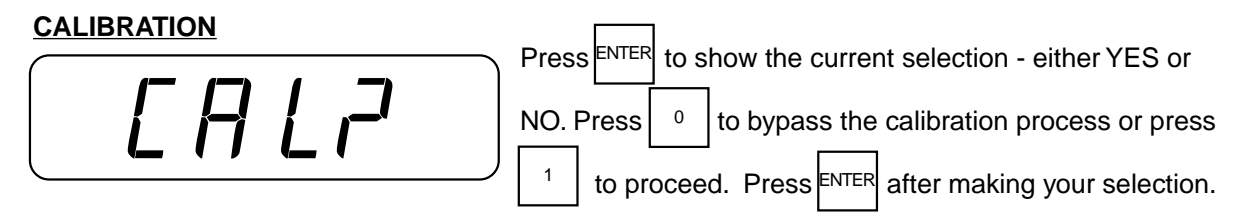

If NO is selected, the 748 will advance to the ZEROTRACKING RANGE.

#### "C" NUMBERS

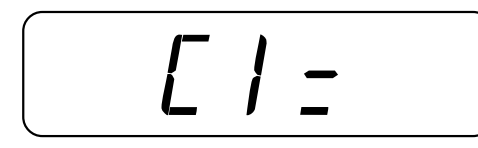

Press ENTER to show the current value of the C1 number. If the 748 was calibrated previously and you recorded the four (4) "C" numbers, you may enter the value for C1. By

entering the "C" numbers previously recorded, you can return to that calibration

setting without having to use test weights.\* If you wish to use test weights for

calibration, leave the C1 value unchanged and press the ENTER key.

#### STORE DEADLOAD VALUE

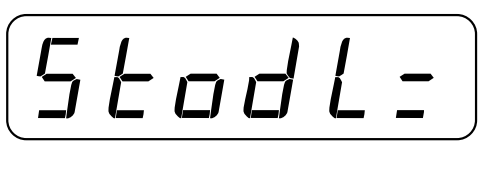

FIRST CALIBRATION WEIGHT

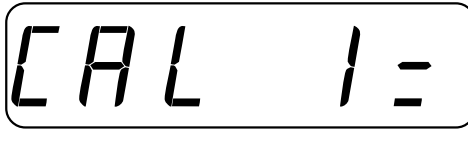

If "C" numbers were entered, remove all weight from the scale, press ENTER then press 1 to display *4E5*. Press ENTER to store the current scale weight as the deadload weight.

This is the first of two calibration weights: NO LOAD or ZERO and the TEST WEIGHTS or TEST LOAD. Press the

ENTER key and the display will show [] for NO LOAD. If the

first calibration weight is to be ZERO or NO LOAD, press the

ENTER

key again. If the first calibration weight is to be the TEST WEIGHTS, key in the

total value of the calibrated test weights. Place these test weights on the scale

platform and press the ENTER key. After a few seconds, the display will show:

#### SECOND CALIBRATION WEIGHT

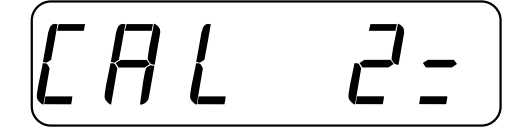

This is the second of two calibration weights. If the first weight  $(E \square L I)$  was zero, this weight should be equal to the test weight total. If, however, the first weight was the test weight total, then this weight should be zero. Press the

ENTER key. The display will show 0. If this second

calibration weight is to be zero, make certain the scale platform is empty then

press the ENTER key again. If this second calibration weight is to be the test load,

use the numeric keys and enter the total of the calibrated test weights. Place the

weights on the scale platform and press the ENTER key. After a few seconds the display will show:

\* If any components have been changed that affect calibration and your scale is used in a commercial application and must be "Legal for Trade" you cannot use "C" numbers to re-calibrate.

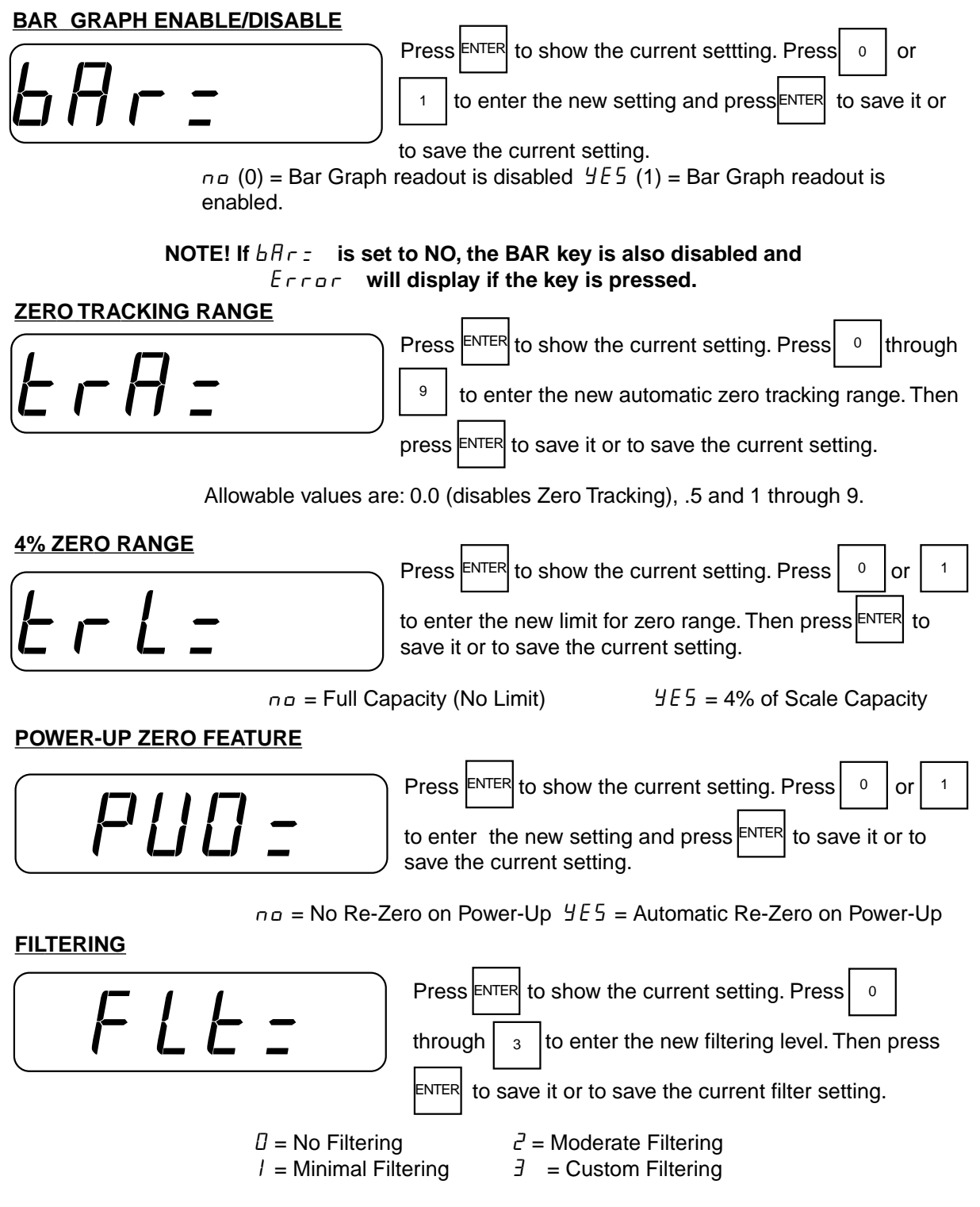

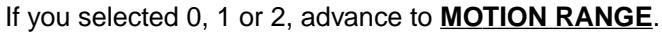

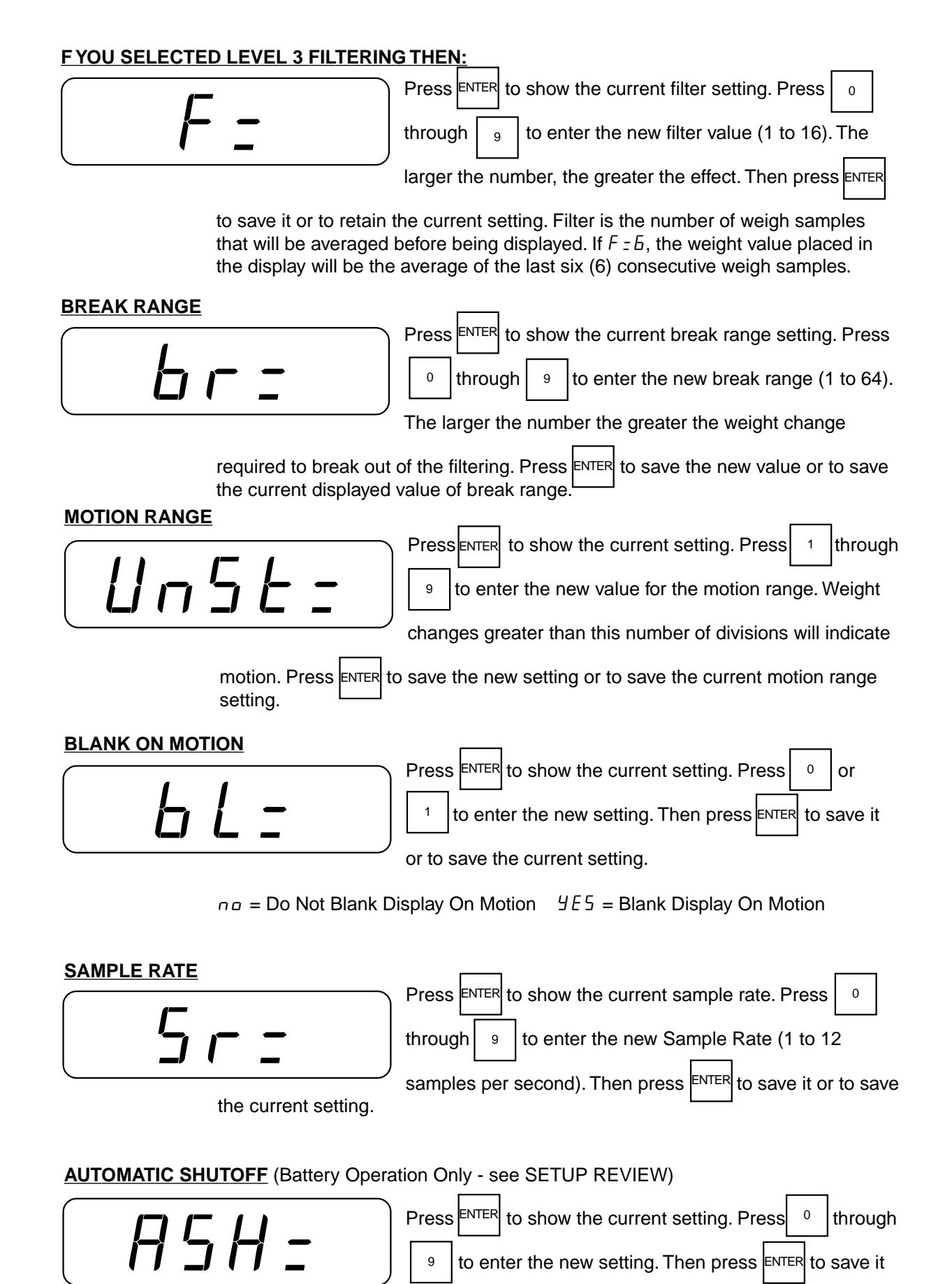

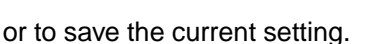

Disable Automatic Shutoff
I through 9 - Number of Minutes of Inactivity (No Motion) Before Power Off

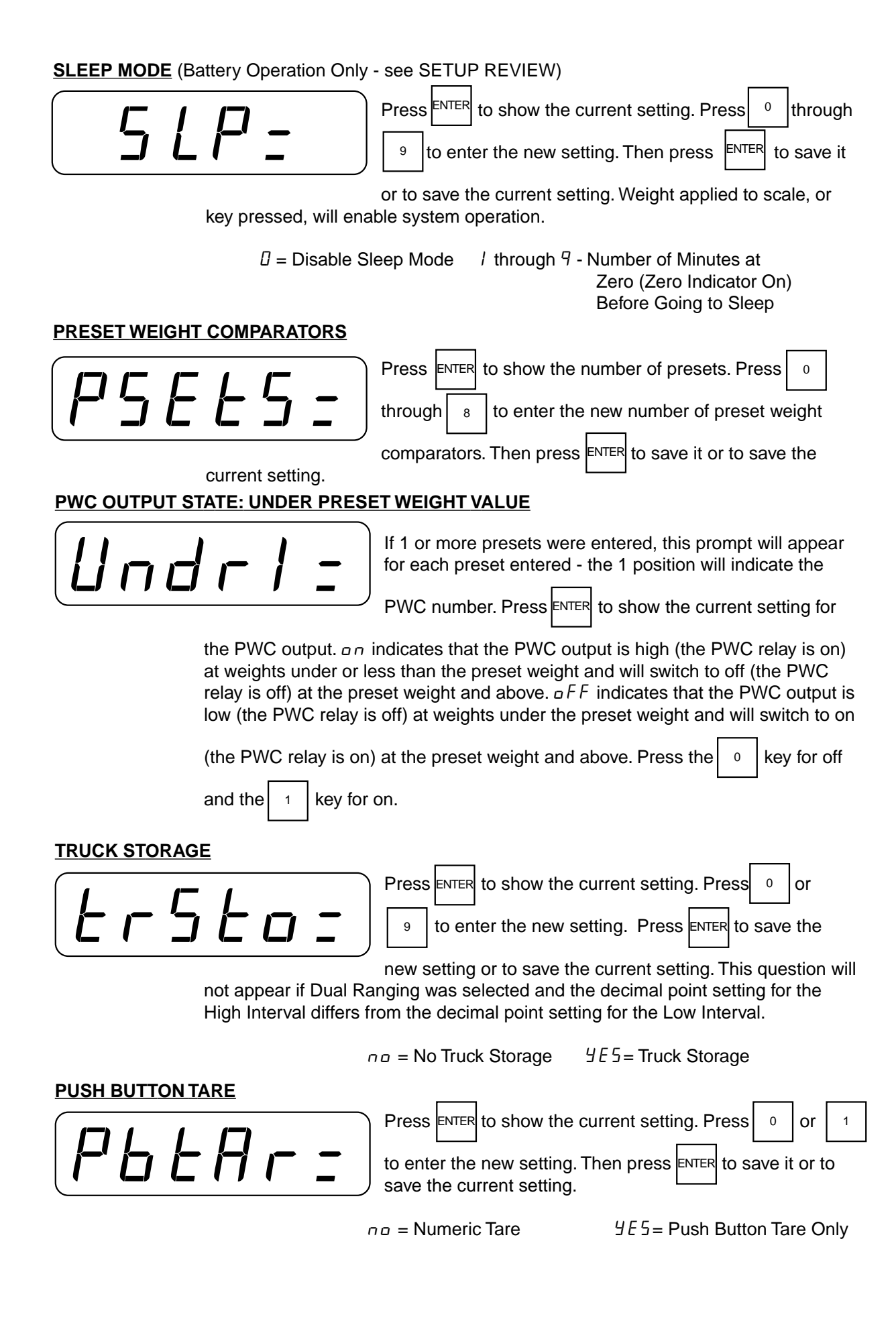

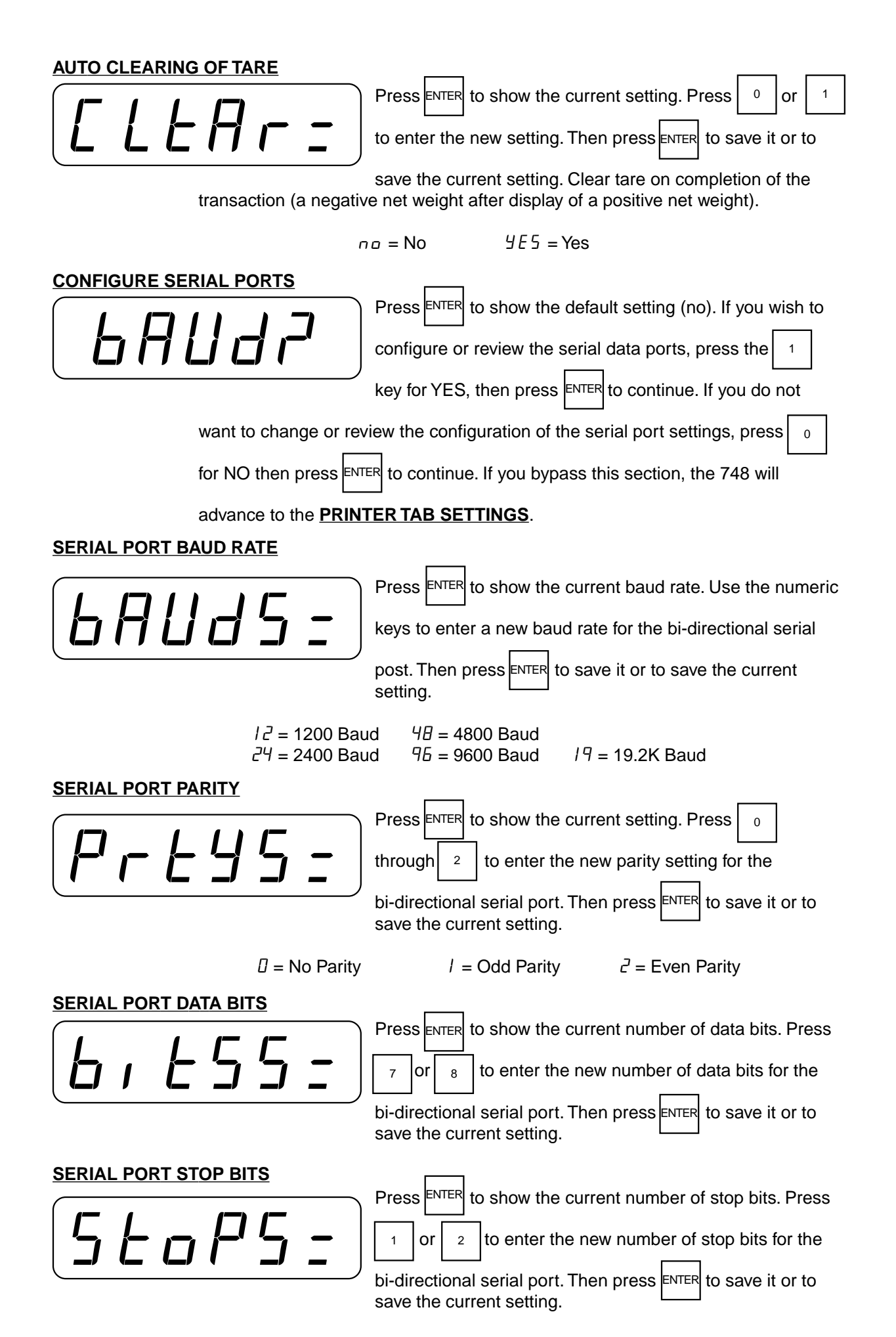

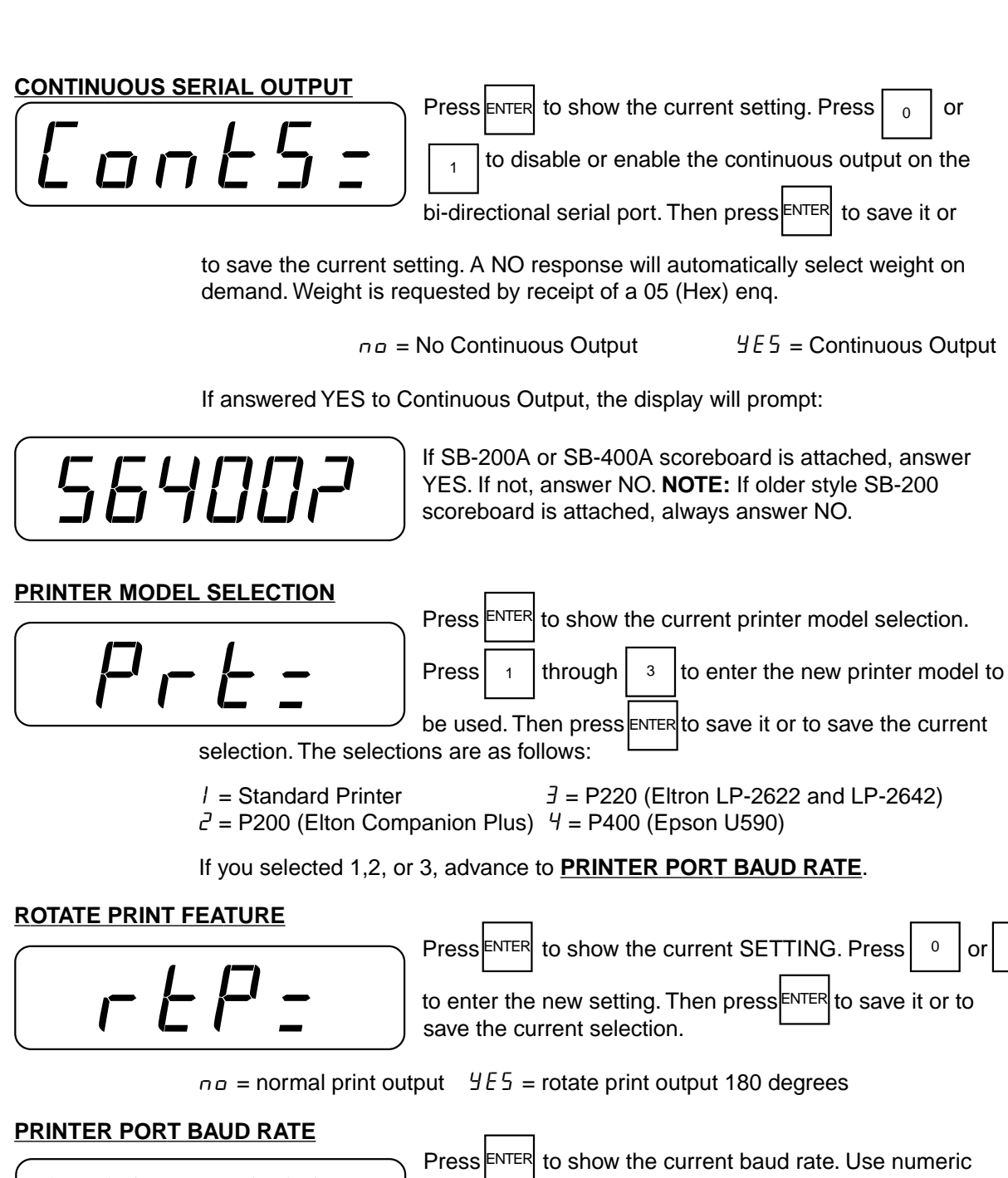

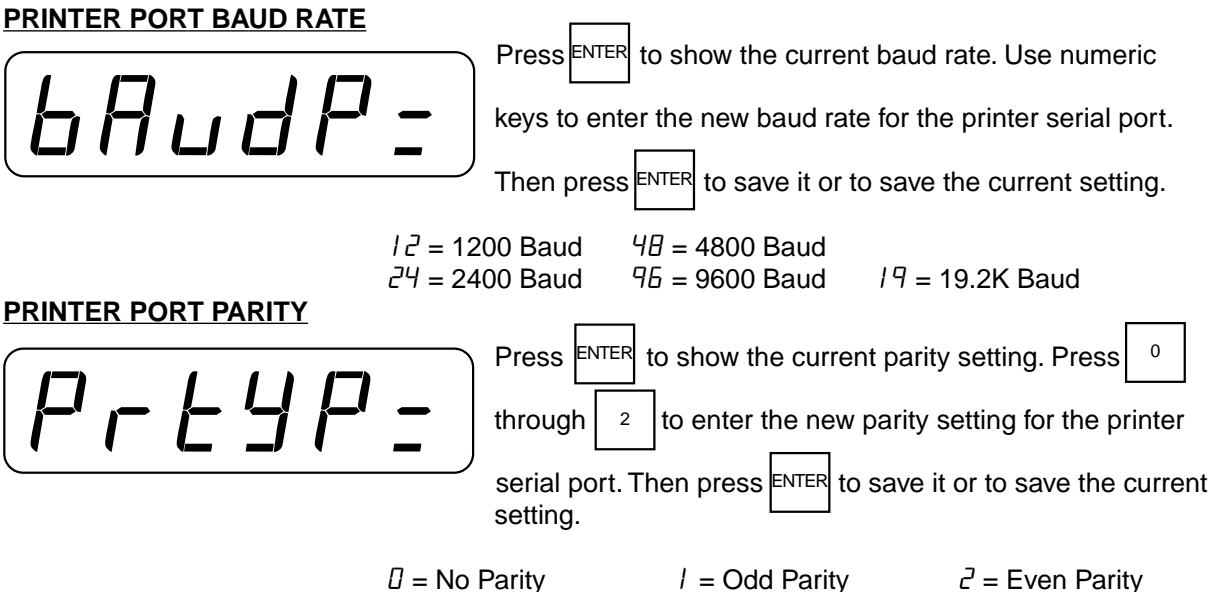

PRINTER PORT DATA BITS

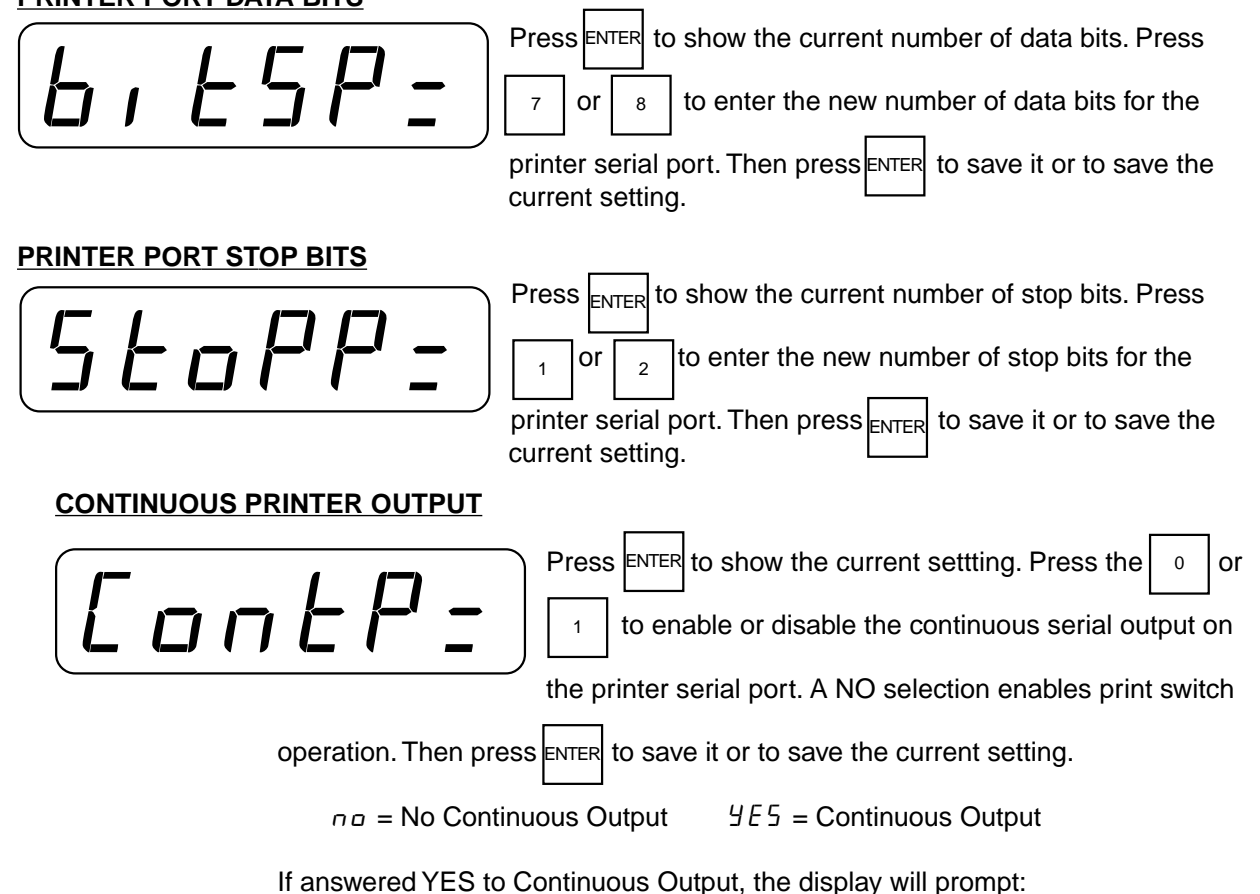

CLEAR TO SEND (Printer Output Handshake)

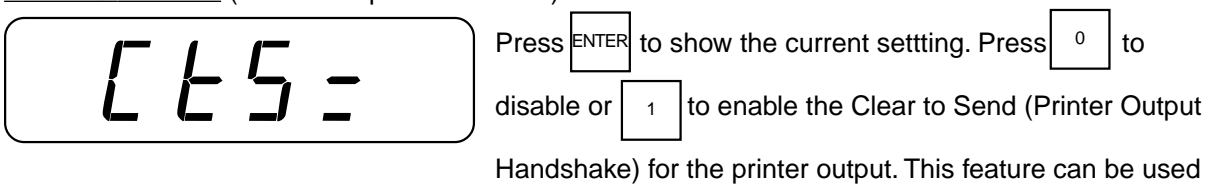

with printers that have small buffers to prevent data overrun. Press ENTER to save it or to save the current setting.

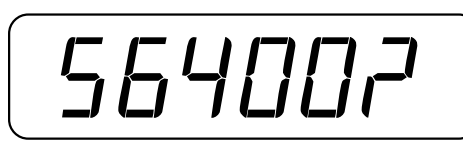

If SB-200A or SB-400A scoreboard is attached, answer YES. If not, answer NO. **NOTE:** If older style SB-200 scoreboard is attached always answer NO.

# INHIBIT SERIAL DATA

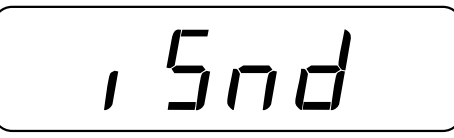

YES/NO to inhibit sending serial data during input. If yes, all serial output will stop while weight is not being displayed (i.e. while inputting id, tare, time, date, presets, bargraph or displaying the current tare value). **NOTE:** YES required for "Legal for Trade" applications.

# PRINTER TAB SETTINGSPress ENTER and the display will show na. If you wish to<br/>program or review the location of the printed data on the<br/>ticket, press the 1 key to change the display to 4E5.Otherwise leave the display at na and press the ENTER key to bypass these<br/>settings. If 4E5, press the ENTER key to continue the Printer Tab settings. If na,

advance to <u>CALIBRATION "C" NUMBERS</u> or to  $[\Pi L \square \Pi L]$  if the option board is installed (see CALIBRATION OF THE ANALOG OUTPUT).

TAB SETTING (General Format Information)

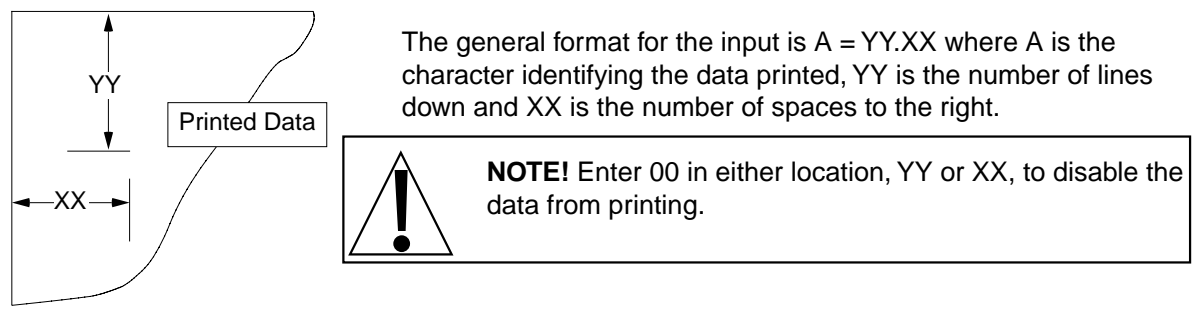

# TEMPORARY TRUCK TABBING (if Lr5LozYES)

Time (Clock) Location

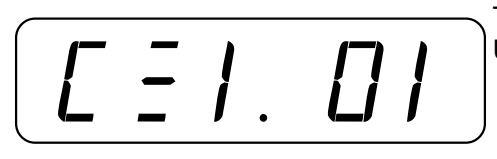

This display shows the current setting of the time (clock). Use the numeric keys to enter the new location then press

to save it or to save the current setting.

Date Location

This display shows the current position of the date. If you do not wish to change it, press the ENTER key, otherwise use

the numeric keys and enter the desired value, then press

ID Location

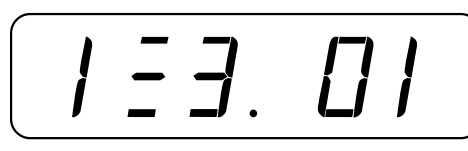

This display shows the current position of the identification.

If you do not wish to change it, press the ENTER key,

otherwise use the numeric keys and enter the desired

value, then press the ENTER key.

**Gross Weight Location** 

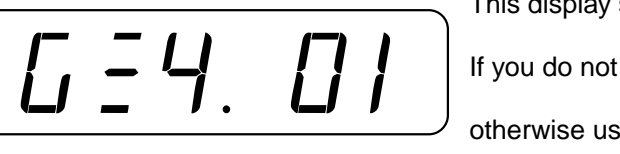

This display shows the current position of the gross weight.

If you do not wish to change it, press the ENTER key,

otherwise use the numeric keys and enter the desired

value, then press the ENTER key.

TIME PRINT LOCATION

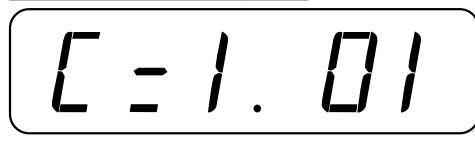

This display shows the current setting for the location of the time (clock) printing. Use the numeric keys to enter the

new location then press ENTER to save it or to save the current setting.

#### **DATE PRINT LOCATION**

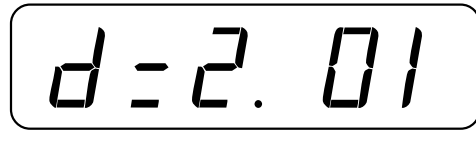

This display shows the current position for printing of the date. If you do not wish to change it, press the ENTER key,

otherwise use the numeric keys and enter the desired

value, then press the ENTER key.

#### **IDENTIFICATION PRINT LOCATION**

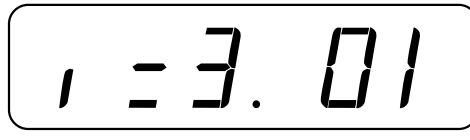

This display shows the current position for printing of the identification. If you do not wish to change it, press the

ENTER key, otherwise use the numeric keys and enter the

desired value, then press the ENTER key.

# **CONSECUTIVE NUMBER PRINTING**

This display shows the current position for printing of the consecutive number. If you do not wish to change it, press

the ENTER key, otherwise use the numeric keys to enter the

desired value, then press the ENTER key.

#### **GROSS WEIGHT PRINT LOCATION**

This display shows the current position for printing the gross weight. If you do not wish to change it, press the ENTER key, otherwise use the numeric keys and enter the desired value, then press the ENTER key.

This display shows the current position for printing of the

#### TARE WEIGHT PRINT LOCATION

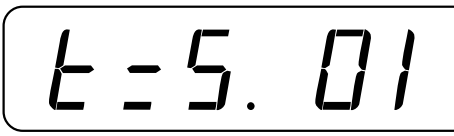

key, otherwise use the numeric keys and enter the desired value, then press the ENTER key.

#### **NET WEIGHT PRINT LOCATION**

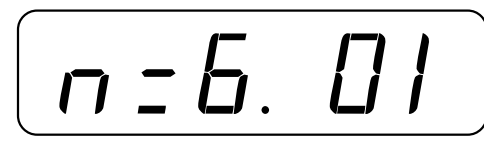

This display shows the current position for printing of the net weight. If you do not wish to change it, press the ENTER key, otherwise use the numeric keys and enter the desired value, then press the ENTER key.

FORM LENGTH

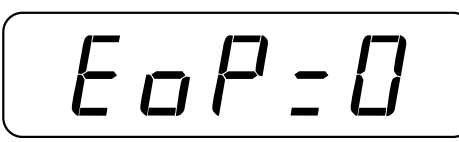

This display shows the number of line feeds executed after the last printed line. If the last printed line is 5 and the form

length is 30 lines, enter 25, then press ENTER

# AUTOMATIC LINE FEEDS

Data transmitted from the serial I/O port can be terminated with a single carriage return and either no line feed or a UEoLF single line feed command. Press the ENTER key to view the current setting. An an display means the data will be terminated with a carriage return AND a line feed, while an  $\Box FF$  display means the data will be terminated with a single carriage return only. Press the key to change the setting to an or the <sup>o</sup> key to change it to  $\Box FF$ . Once the proper setting is displayed, press the ENTER key to save it. SAMPLE PRINT This display asks if you wish to have a sample print to rintr verify the printed data locations. Press the ENTER key and the display will show no. If you do not want a sample print, press the ENTER key again. The CALIBRATION "C" NUMBERS will be displayed. If you do want a sample print, press the key to change the display to 4E5 then press the ENTER key. Make certain that the printer is on and ready to print first.

# **REPEAT PRINTER TAB SETTINGS**

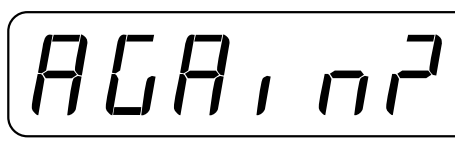

This display asks if you wish to review and change the printer tab setting. Press the ENTER key and the display will show no. If you are satisfied with the settings, press the

ENTER key again. If you wish to review or change any of the settings, press to

change the display to 4E5 then press the ENTER key. The display will then return to the time print location.

CALIBRATION "C" NUMBERS OR CALDAC (see Calibration of the Analog Output)

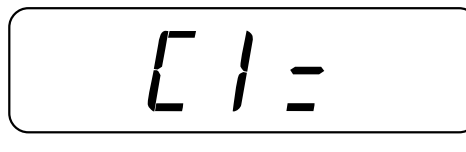

The display will show all four (4) calibration or "C" numbers. Each number may be up to three (3) digits in length. By recording these numbers you will be able to return the 748 to its present calibration settings without using test weights simply by entering the four (4) "C" numbers. Note that if

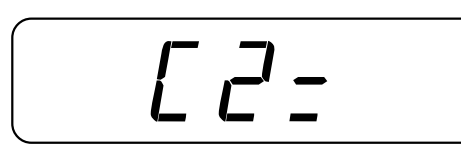

#### CALIBRATION "C" NUMBERS OR CALDAC (cont)

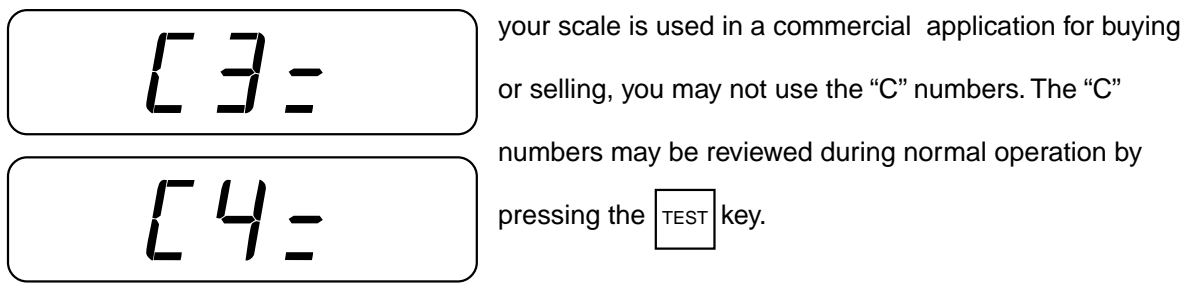

#### CALIBRATION/SETUP COMPLETED

The indicator will return to the first calibration prompt,  $d \, u \, R \, L \, r \, r^2$ . At this time, calibration can be repeated if necessary. If calibration is complete, set the calibration switch to the OPR position. The indicator will reset, ready for operation. NOTE: The calibration switch can be set to the OPR position anytime during the calibration and setup procedure with all previous data retained.

#### FINE SPAN ADJUSTMENT

With power applied and displaying weight, set the calibration switch on the printed circuit board to

| the CAL position. Then press | 0 | to decrease span or | 1 | to increase span. Return the switch to |
|------------------------------|---|---------------------|---|----------------------------------------|
|------------------------------|---|---------------------|---|----------------------------------------|

the OPR position for normal operation.

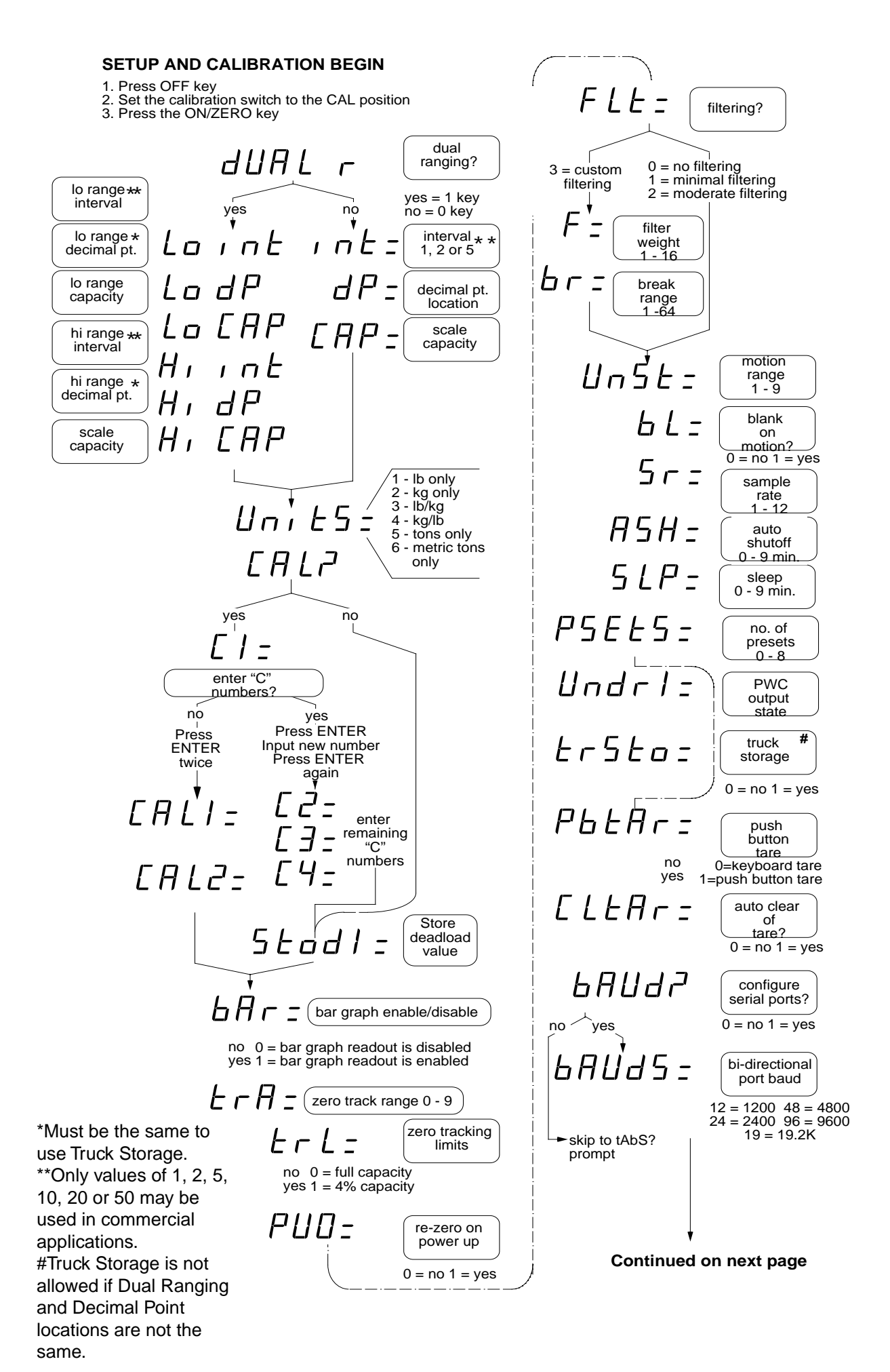

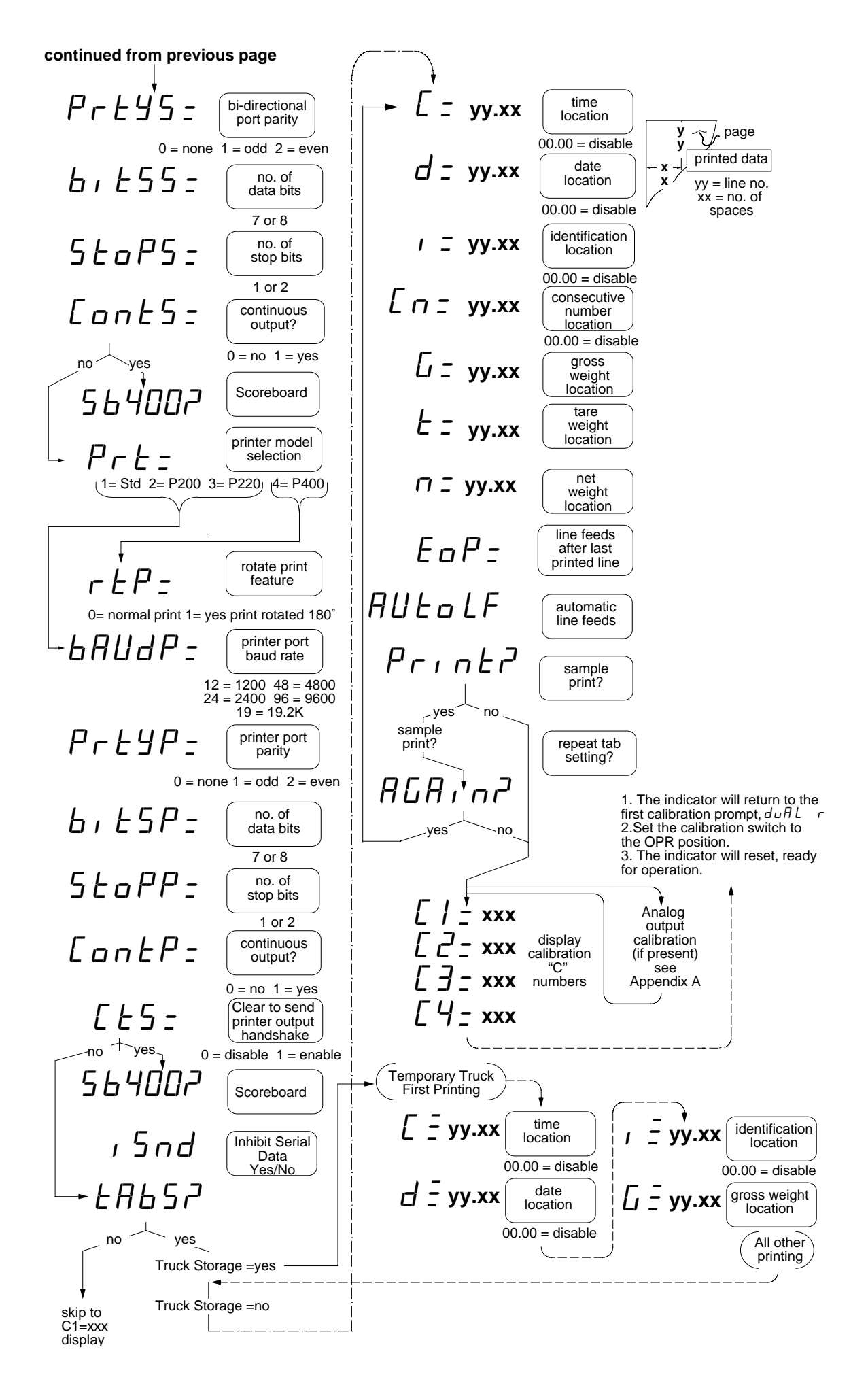

#### **SETUP REVIEW**

The 748 allows several operational parameters to be reviewed and changed without breaking the calibration seal. These operational parameters are:

Power Up Zero Reset Enable/Disable Blank Display on Motion Enable/Disable Auto Shutoff Sleep Number of Preset Weight Comparators Truck Storage Enable/Disable Automatic Clearing of Tare Enable/Disable Serial Data Port Configuration **Baud Rate** Paritv Number of Data Bits Number of Stop Bits Continuous Output Printer Model Selection **CTS** Enable/Disable Print Positions (tab settings) Time Date Identification Gross Weight Tare Weight Net Weight

To enable the Setup Review feature, first turn the 748 off by pressing the **OFF** key. Press and hold the **GROSS** key and press and release the **ON/ZERO** key. Release the **GROSS** key. The 748 will respond by showing the prompt for the selection of power-up zeroing (PUD =). Using the same procedure as described in the calibration section of this manual, make the required changes. A chart illustrating the basic procedure is included in the manual for a quick reference but refer to the CALIBRATION section for detailed information if in doubt.

**NOTE**: By pressing the **PRINT** key, setup review will jump to the Pr L = prompt.

#### **AUTOMATIC SHUTOFF**

This feature will automatically turn the 748 off after a predetermined period of inactivity. To turn the instrument back on you must press the **ON/ZERO** key. See  $H5H_{\pm}$  on SETUP REVIEW chart.

#### **SLEEP MODE**

If this feature is enabled, the load cell excitation will be reduced and the display will be reduced to one scrolling segment after remaining at zero for the selected time (1 - 9 minutes). Unlike the Automatic Shutoff feature which only requires that there be no motion on the indicator to activate, the Sleep feature requires that the indicator remain at zero (0) to activate. See  $5 LP_{=}$  on SETUP REVIEW chart.

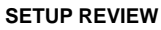

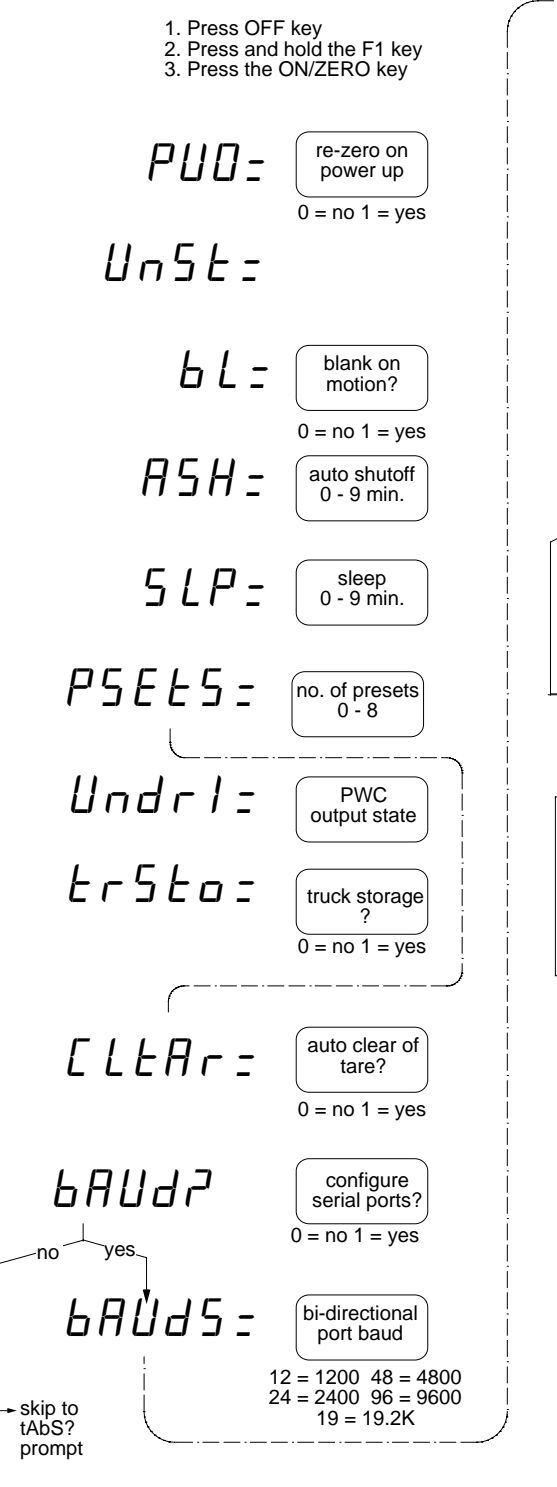

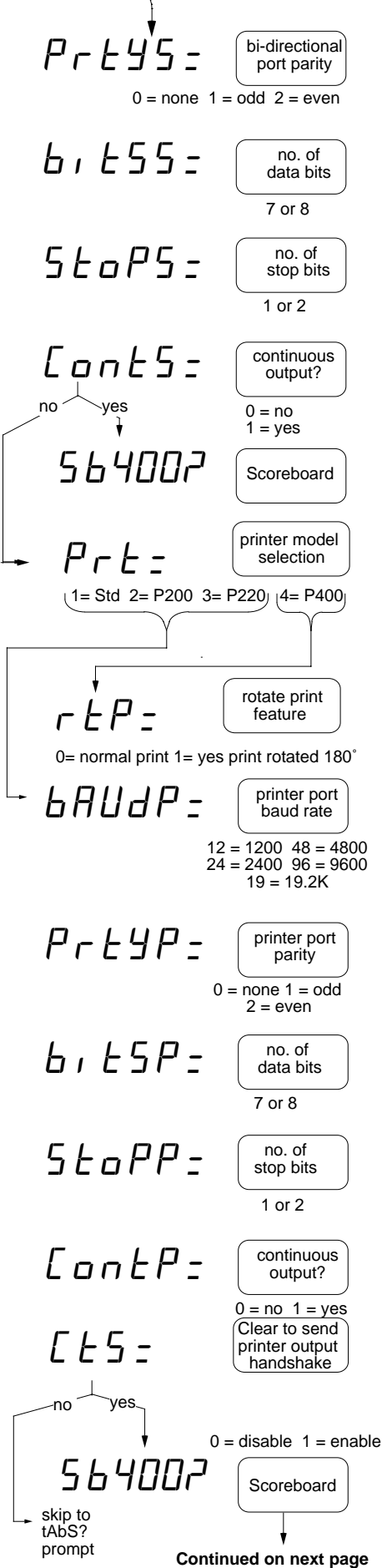

Continued from previous page

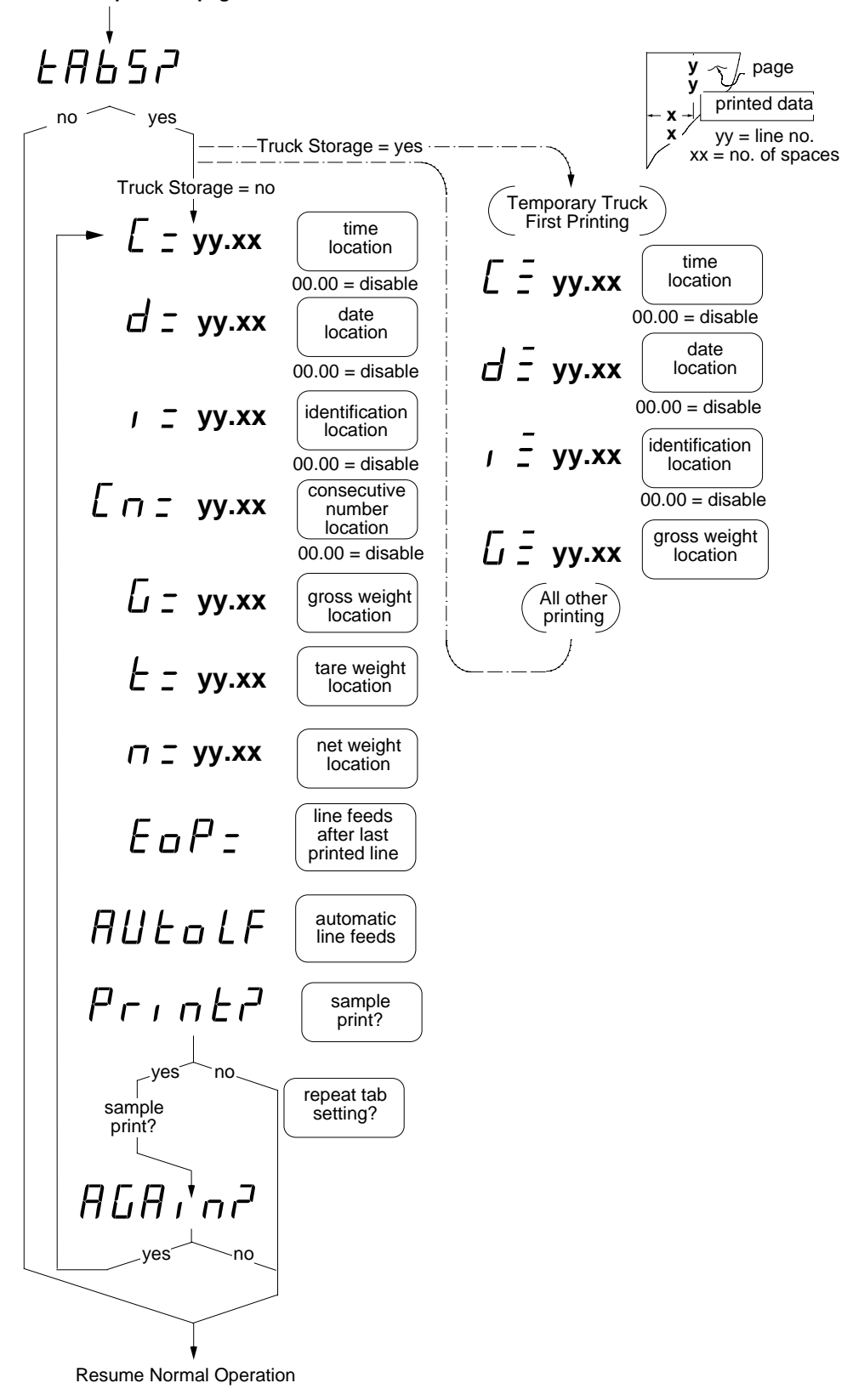

# **KEYPAD FUNCTIONS**

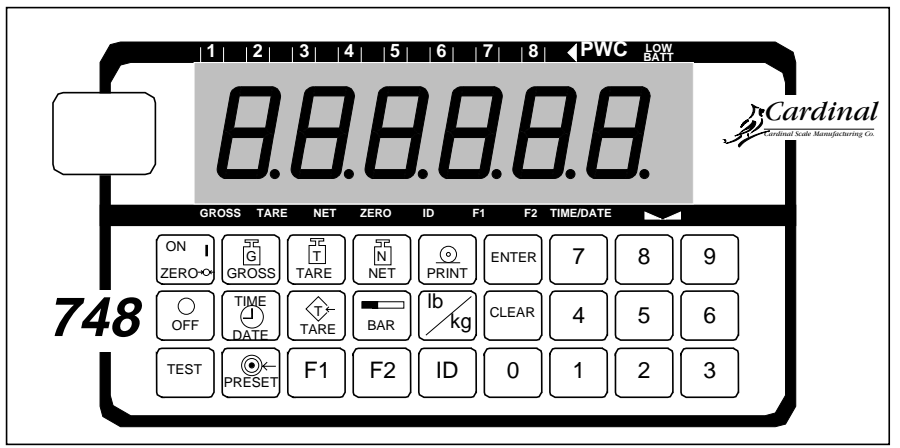

The 748 is equipped with a 27-key keypad. The keypad is used to enter commands and data into the instrument. This section describes each key along with its normal function. It is helpful to refer to the actual instrument while reading this section.

# figure no. 13 - keyboard layout

The membrane keyboard is not to be operated with pointed objects (pencils, pens, fingernails, etc). Damage to keyboard resulting from this practice will NOT be covered under warranty.

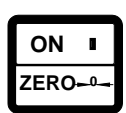

#### **ON-ZERO KEY**

This key performs two (2) functions. Pressing it when the 748 is off will apply power to the instrument. Pressing it when the 748 is on will cause an immediate zeroing of the weight display up to the selected limit of 4% or 100% of the scale's capacity. This selection is made during the setup and calibration of the instrument.

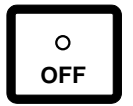

#### OFF KEY

Pressing this key will turn the 748 off.

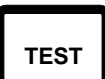

#### TEST KEY

The **TEST** key is used to conduct a test of all display elements. The test consists of six (6) cycles, each lasting two (2) seconds:

- 1. All horizontal segments and the left 1/3 of the bar graph will turn on (no annunciators).
- 2. All vertical segments and the center 1/3 of the bar graph will turn on (no annunciators).
- 3. All annunciators, decimal points and the right 1/3 of the bar graph will turn on.
- 4. All display elements off.
- 5. The calibration numbers (C1 C4).
- 6. The model no. 748 and the software version X.X.

Following the display test, four (4) calibration numbers (C1, C2, C3 and C4) will be indicated in sequence. These numbers correspond to the settings of the setup parameters as well as the calibration setting of the indicator. It is a good idea to copy these numbers down and place them in a safe location AFTER completion of the calibration process.

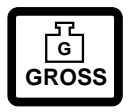

#### GROSS KEY

The **GROSS** key will cause the weight display to return to the Gross Weight mode. The *Gross* annunciator will be turned on.

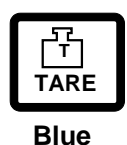

#### TARE KEY

There are two (2) **TARE** keys on the 748. The top (blue) **TARE** key is used to momentarily display the stored tare value. The other **TARE** key (red) is used to enter a new tare weight value. If the push button tare is enabled during setup and calibration, pressing the red **TARE** key will cause the current gross weight to be stored as the new

tare weight and cause the weight display to change to the net weight display mode (*Net* annunciator turned on). If the push button tare feature was not enabled, pressing the red **TARE** key will cause the current value of the tare weight to be displayed (*Tare* annunciator turned on). The tare weight may be

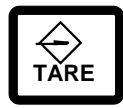

retained by pressing the **ENTER** key or may be changed by keying in the new tare weight value and pressing the **ENTER** key. You may also store the current gross weight as the new tare value by simply pressing the **GROSS** key then pressing the **ENTER** key.

**Red** Once a tare weight has been entered the display will automatically change to the net weight display mode. **NOTE:** tare weights equal to or greater than the scale capacity cannot be entered.

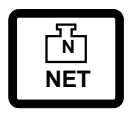

#### NET KEY

Pressing the **NET** key will cause the 748 to enter the Net Weight Display mode (*Net* annunciator turned on). If a valid tare weight has not been entered, the 748 will ignore this command.

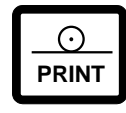

#### PRINT KEY

Pressing this key will initiate the transmission of weight data via the printer output port unless the continuous data feature of this port was enabled during setup and calibration. Note that the 748 will not respond to this command unless the weight display is stable

and not less than zero. If displaying gross weight, the only weight printed is gross weight. If displaying net weight, the gross, tare, and net weights are printed. Pressing this key during calibration or review will step to the BBUdP prompt.

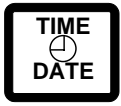

#### TIME-DATE KEY

Pressing the **TIME-DATE** key will display the current time. If the time displayed is correct, press **ENTER** to display the date. Note that the time is displayed in a 24 hour format with 12 added to all times after noon, i.e. 3 PM would be 1500. If the time displayed is

incorrect, use the numeric keys to enter the correct time and press the **ENTER** key to reset the time displayed is consecutive number. If the displayed date is incorrect, use the numeric keys to enter the correct date\* and press the **ENTER** key to display the consecutive number. If the displayed date is incorrect, use the numeric keys to enter the correct date\* and press the **ENTER** key to display the consecutive number. If the consecutive number displayed is correct, press the **ENTER** key to resume normal operation. If the consecutive number displayed is incorrect, use the numeric keys to enter the correct consecutive number (up to six (6) digits) and press the **ENTER** key to resume normal operation.

\* Remember to enter the date in the same format (month-day-year or day-month-year) as was selected by the placement of the DOM/INT jumper on the printed circuit board. In the DOM setting, the date format is month-day-year.

**NOTE:** The *Time-Date* annunciator will blink while the 748 is displaying the time or date and the *ID* annunciator will blink while displaying the consecutive number.

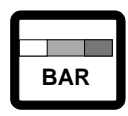

#### BAR KEY

The **BAR** key is used to control the operation of the 30-element bar graph display. If the bar graph is currently used to display the preset weight comparator status (*PWC* annunciator turned on), pressing this key will return the bar graph to a weight display

mode (*PWC* annunciator turned off). In this weight display mode, the bar graph presents an analog representation of a preselected range of weight. If the *PWC* annunciator is off when the **BAR** key is pressed, (bar graph displaying weight), the 748 will allow entry of the bar graph start and stop weights.

Pressing the **BAR** key with the *PWC* annunciator off will result by showing 5 L R r L r. Press the **ENTER** key to view the current value of weight where the analog display is to begin. If the weight is correct, press the **ENTER** key to save it, otherwise enter the correct start weight using the numeric keys and press the **ENTER** key to save the new value. The display will now show 5L a P r which is the prompt for the stop weight or the right end of the bar graph display. Press the **ENTER** key to display the current value of stop weight. If the weight is correct, press the **ENTER** key, otherwise use the numeric keys to enter the new value of stop weights and press the **ENTER** key. The 748 will now resume normal operation using the new start and stop weight values for the bar graph display. Note that when the displayed weight equals the start weight, the left most bar graph element will turn on. As the weight increases, additional bar graph element will be turned on until the stop weight is reached at which time the right most bar graph element will be turned on. Note that the start and

stop weights may be any value but must be greater than zero and the stop weight must exceed the start weight.

With the *PWC* annunciator turned on, the bar graph elements are used to display the status of the preset weight comparators. When the displayed weight equals or exceeds the value of the weight preset, the two (2) bar graph elements directly beneath the corresponding preset number will be turned on. A maximum of eight (8) preset weight comparators are available.

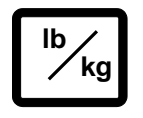

#### lb/kg KEY

Pressing this key will change the weighing units to the alternate units if selected during the setup and calibration of the instrument. With pounds displayed (*Ib* annunciator turned on) pressing this key will change the weight units to kilograms and the kg

annunciator will be turned on. Note that this feature must be enabled during setup of the 748.

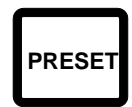

#### PRESET KEY

This key performs two (2) functions. If the *PWC* annunciator is turned off when this key is pressed, the bar graph display mode will be changed to show preset weight comparator status and the *PWC* annunciator will be turned on. If the *PWC* annunciator

is turned on when this key is pressed, it will allow the target weights for the presets to be entered. This display will show P5Ekxz where x is the preset number and can range from 1 to 8 depending on the number of preset weight comparators enabled during setup of the 748. Press the **ENTER** key to display the currently stored value of preset weight. If the weight is correct, press the **ENTER** key to advance to the Trim value. If the weight is incorrect, use the numeric keys to enter the correct weight then press the **ENTER** key to save it and advance to the Trim value. The display will then show krxz which asks for the trim weight for the corresponding preset weight comparator. Note that the x in the display refers to the preset weight comparator number and will vary from 1 to 8. Press **ENTER** to display the stored value of trim. If the Trim value is correct, press the **ENTER** key again to save it. If not, use the numeric keys to enter the correct Trim value and press **ENTER** to compensate for material in transit and causes the preset to turn on when the displayed weight equals or exceeds the Preset weight value LESS its associated Trim weight value. Also remember that the preset is based on the displayed weight which can be either gross or net weight.

This procedure is repeated for each of the enabled preset weight comparators. During entry of preset and trim weights, the two bar graph elements corresponding to that preset weight comparator will flash. After all selected preset weight comparators have been reviewed, the 748 will return to normal operation. This procedure may be stopped by pressing **CLEAR** on P5EEx prompt (i.e. after setting P5EE3, press **CLEAR** to not ask for 4-8).

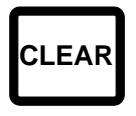

#### CLEAR KEY

The **CLEAR** key is used to clear an incorrect entry from the display. If an incorrect entry is made, press the **CLEAR** key and re-enter the correct value. Note that once the **ENTER** key has been pressed, the **CLEAR** key can no longer be used to correct that

particular entry.

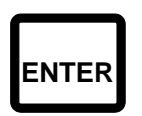

#### ENTER KEY

The **ENTER** key serves two (2) purposes. First, when reviewing setup parameters, pressing the **ENTER** key will cause the current setting of the parameter to be displayed. Second, the **ENTER** key is used to signal completion of the entry of data and causes

the 748 to process the data entered.

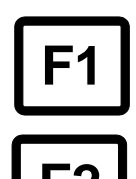

#### F1 AND F2 KEYS

These keys are used with the Truck Storage feature and serve as function keys. Refer to the TRUCK STORAGE OPERATION section for additional information.

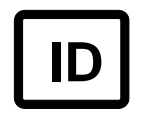

#### ID KEY

This key is used to display and enter identification numbers for use in printing and in the Truck Storage feature. If the Truck Storage feature was not enabled during the setup and calibration of the instrument, pressing this key will display the current setting of the

identification number. If the displayed number is correct, press the **ENTER** key to retain it. If you choose to change the identification number, use the numeric keys to enter up to a six (6) digit identification number and press the **ENTER** key to save it. Note that the *ID* annunciator is turned on when the display is showing an identification number.

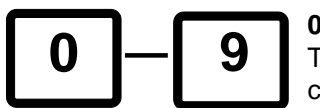

#### **0 THROUGH 9 KEYS**

These keys are used to enter numeric data during the setup and calibration as well as during normal operation of the instrument.

# ANNUNCIATORS

Note that annunciators are turned on to indicate that the display is in the mode corresponding to the annunciator label and that the annunciators flash on and off to indicate that the 748 is waiting for an input from the keyboard for the mode indicated by the flashing annunciator.

#### <u>GROSS</u>

The GROSS annunciator is turned on to indicate that the displayed weight is the gross weight.

#### <u>TARE</u>

The TARE annunciator is turned on to show that the displayed weight is the tare weight.

#### <u>NET</u>

The *NET* annunciator is turned on to show that the displayed weight is the net weight (gross weight less tare weight).

#### <u>ZERO</u>

The ZERO annunciator is turned on to indicate that the weight is within +/- 1/4 division of the center of zero.

#### <u>ID</u>

The *ID* annunciator is turned on to indicate that the value displayed is the identification number currently in use.

#### F1 and F2

The *F1* and *F2* annunciators are used in conjunction with the Truck Storage feature. Refer to the TRUCK STORAGE OPERATION section of this manual for a detailed description of their function.

#### TIME-DATE

The TIME/DATE annunciator is turned on when the display is showing either the time or date.

#### <u>STABLE</u>

The *STABLE* annunciator is identified with two (2) small triangle shapes and is turned on when the weight display is stable. This means that the change in successive weight samples is less than the motion limits selected during setup and calibration of the instrument.

#### <u>PWC</u>

The *PWC* annunciator is turned on to indicate that the bar graph elements under the numerals 1 through 8 to the left of the arrow are being used to indicate the preset weight comparator status. When this annunciator is turned off, the bar graph is used to present an analog representation of a selected portion of the weight range.

#### 1 THROUGH 8

These annunciators are actually part of the bar graph display elements. With the PWC annunciator turned on, two (2) bar graph display elements, located beneath each of the eight (8) preset weight numbers, are turned on to indicate that the displayed weight equals or exceeds the corresponding Preset weight comparator value less its Trim weight value.

# **TRUCK STORAGE OPERATION**

Note that the truck storage feature must have been enabled during setup and calibration of the 748 to be operational. If it was not enabled the following functions CANNOT be performed. **NOTE:** The truck storage is disabled if the Dual Ranging Feature has been selected and the decimal point setting for the High Interval differs from the decimal point setting for the Low Interval.

#### WEIGH IN/WEIGH OUT OPERATION

Weigh in/weigh out operation is accomplished by enabling the TRKSTO option during Setup and Calibration and using Temporary Truck ID numbers. Do not use the Permanent Truck ID numbers for weigh in/weigh out operations.

#### **TEMPORARY TRUCK ID NUMBERS**

To Store a Temporary Truck Identification and Print a Ticket: Press ID The /D annunciator will flash Enter up to a six (6)-digit id

Press ID. The *ID* annunciator will flash. Enter up to a six (6)-digit identification number and press the **ENTER** key. The 748 will store the current scale weight under this identification number and print a ticket. If the display shows Error, the identification number entered already exists and you must enter a different number.

To Automatically Assign a Temporary Truck Identification Number:

Press **ID**. The *ID* annunciator will flash. Press **ENTER**. A temporary identification number will be assigned to the truck and the truck's weight stored. A temporary ticket showing the identification number and truck weight will be printed.

**NOTE!** Temporary identification numbers are used when the truck is not a regular visitor to the scale. If the truck is a frequent visitor to the scale, a permanent identification number should be assigned to the truck

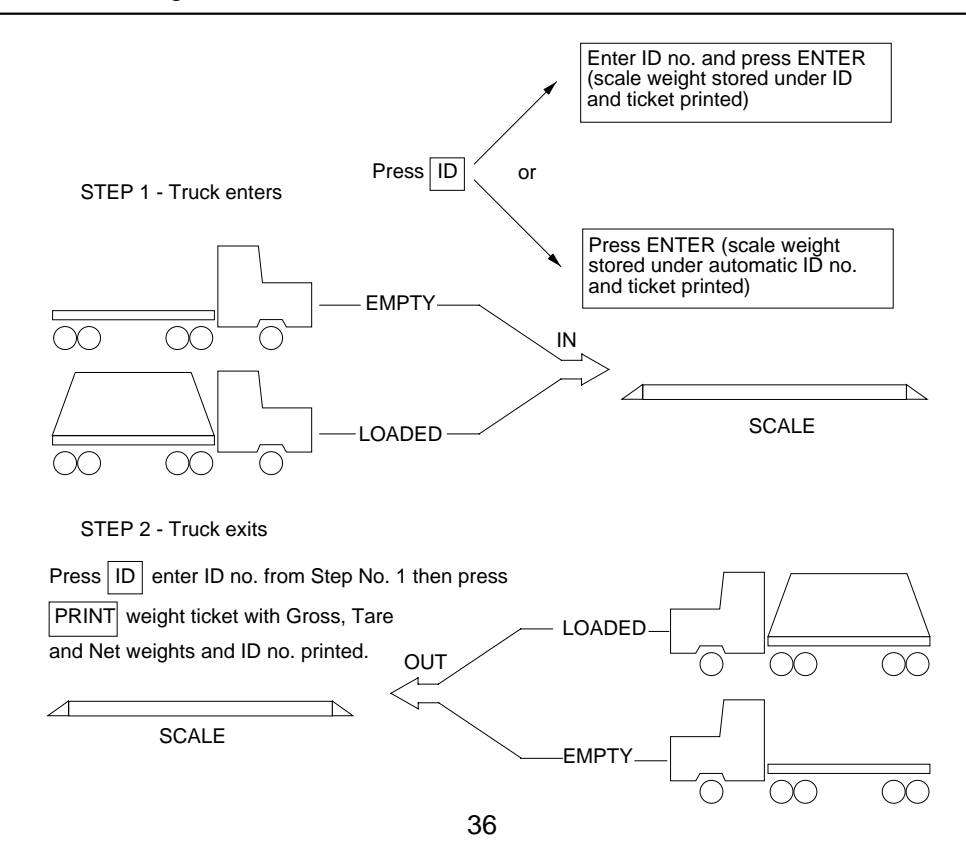

#### PERMANENT TRUCK ID NUMBERS

To Add or Edit Permanent Truck Identification Numbers:

- 1. Press the F1 key. The *ID* and *F1* annunciators will flash.
- 2. Enter up to a six (6)-digit identification number and press ENTER.
- 3. The display will show  $5L_{0}$  = and the F1 annunciator will flash.
- 4. Press the **ENTER** key to view the current value of weight stored, or the scale weight if no weight is stored, for this ID number. This weight value is the tare or empty weight of the truck.
- 5. If the displayed value is correct, press **ENTER** and proceed to step 7.
- 6. If the value displayed is in incorrect, key in the correct weight value and press the ENTER key.
- 7. The display will now show  $\exists L L = .$
- 8. Press **ENTER** to display the current value of the accumulator associated with the ID number.
- 9. If the displayed value is to remain unchanged, press **ENTER**.
- 10. To reset the accumulator to zero, press CLEAR.

To Print a Permanent Truck Identification Number:

- 1. Press the **F1** key. The *F1* and *ID* annunciators will flash.
- 2. Key in the desired identification number and press PRINT.
- 3. A ticket containing the stored weight and accumulated weight along with the ID number will be printed.
- 4. If the ID number entered does not exist, the display will flash *ErrorDr* and the 748 will return to normal operation.

To Delete a Permanent Truck Identification Number:

- 1. Press the **F1** key. The *F1* and *ID* annunciators will flash.
- 2. Enter the identification number to be deleted then press the F2 key.
- 3. The ID number entered along with its associated accumulator will be deleted.
- 4. The display will then request the next ID number to be deleted.
- 5. Repeat step two (2) for all ID numbers to be deleted.
- 6. Press the **F1** key to exit after all desired ID numbers have been deleted.

To Delete ALL Permanent Truck Identification Numbers:

- 1. Press the F1 key. The F1 and ID annunciators will flash.
- 2. Press the **CLEAR** key.
- 3. The display will show HLL, which asks if all ID numbers are to be deleted.
- 4. Press the **ENTER** key.
- 5. The display will show no.
- 6. To delete all ID numbers, press the **1** key to change the display to 4E5, then press **ENTER**.
- 7. If deleting all ID numbers is not desired, with the display showing nal, press the **ENTER** key to return to the ID entry mode indicated by the flashing *F1* and *ID* annunciators.
- 8. In either case, to exit and return to normal operation, press F1.

To Clear All Accumulators:

- 1. Press the **F1** key. The *F1* and *ID* annunciators will flash.
- 2. Press ENTER then press the CLEAR key.
- 3. The display will show  $\exists LL$  which asks if all accumulators are to be cleared.
- 4. Press ENTER.
- 5. The display will show  $n\Omega$ .
- 6. To clear all accumulators, press the **1** key to change the display to 4E5, then press **ENTER**.
- 7. If clearing all the accumulators is not desired, with the display showing n[], press the **ENTER** key to return to the ID entry mode indicated by the flashing *F1* and *ID* annunciators.
- 8. In either case, to exit and return to normal operation, press the **F1** key.

To Print All Truck ID Numbers:

- 1. Press the **F1** key. The *F1* and *ID* annunciators will flash.
- 2. Press the **PRINT** key.
- 3. The display will show  $P_{r}$  in E while the printer records all currently stored ID numbers.

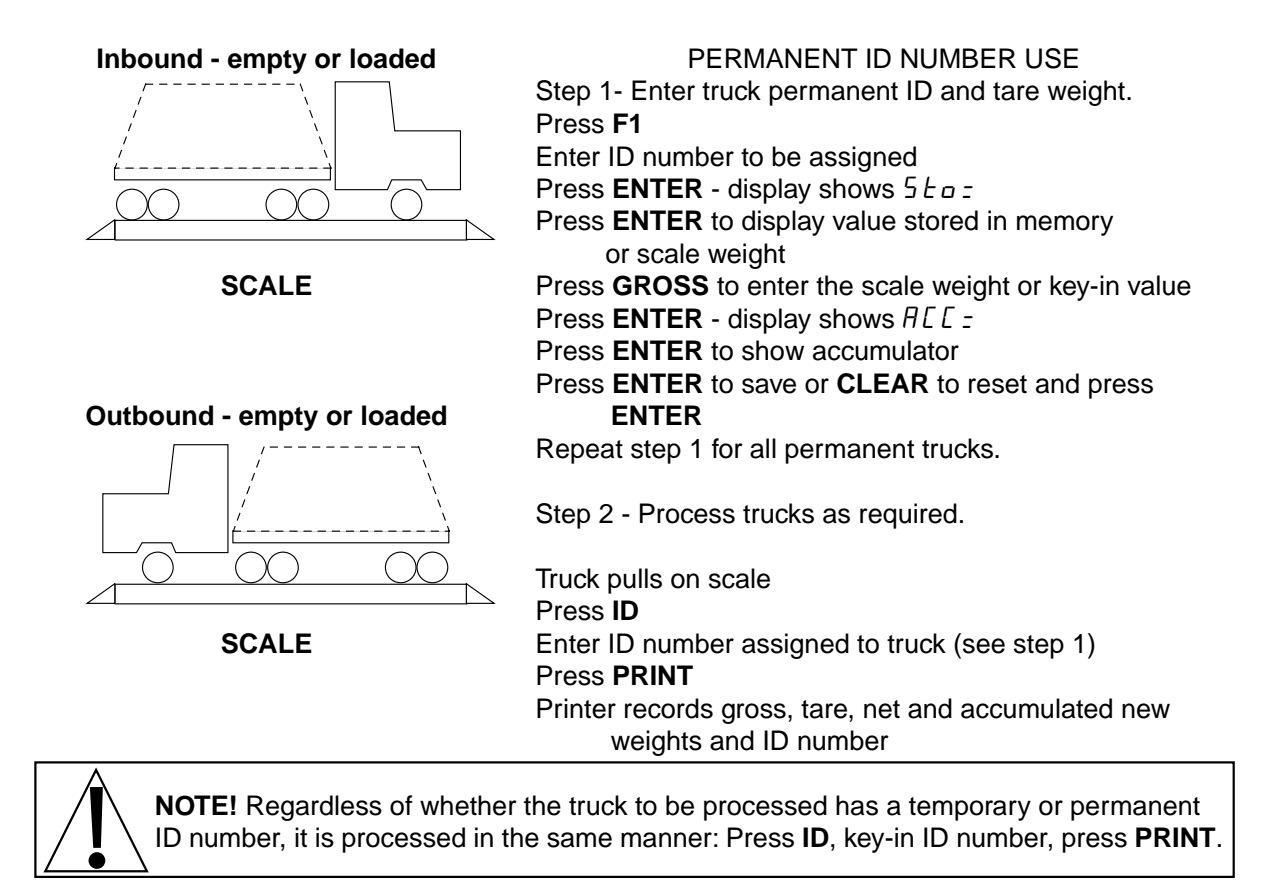

# ERROR CODES

The 748 is equipped with software that indicates when an error in the operation takes place. The following lists the error code displays supported by the 748 along with their meaning. Should you encounter an error display, please refer to this list for the cause.

Motion is present when trying to power up, print, zero or perform a push button tare function. <u>CORRECTIVE ACTION</u>: wait for a stable weight display (*STABLE* annunciator on) before performing any of these operations.

The weight on the scale exceeds the zero range when powering up. <u>CORRECTIVE ACTION</u>: remove the excess load then press the **ON/ZERO** key.

The scale deadload is less than the zero range when powering up. <u>CORRECTIVE ACTION</u>: replace the scale platform or items normally on the scale then press the **ON/ZERO** key.

The 748 is attempting to display a positive number greater than six (6) digits in length or a negative number of more than five (5) digits. <u>CORRECTIVE ACTION</u>: return to Gross Weight mode and review Tare value. May indicate miscalibration.

The load on the scale exceeds the scale capacity plus nine (9) divisions. <u>CORRECTIVE ACTION</u>: remove the over capacity load from the scale platform. May indicate miscalibration.

EEPROM checksum failure. <u>CORRECTIVE ACTION</u>: recalibrate with "C" numbers or weight.

o L E A L b

Unseb

UnLod

 $| \neg A d$ 

# Error

An invalid keypad entry was attempted:

- A. **PRINT** key pressed with a negative weight.
- B. **TARE** key pressed to enter a Push button tare value of zero or of a negative value.
- C. **ENTER** key pressed to enter a Tare weight value that exceeds the scale capacity.
- D. **ENTER** key pressed to enter a Tare weight value that is inconsistent with the scale's division value (i.e. attempt to enter a tare of 123 with scale divisions of 5).
- E. **ZERO** key pressed when the gross weight is outside the scale zero weight range.
- F. Ib/kg key pressed to change to kilograms when the kilogram Tare weight value exceeds four (4) digits in length. <u>CORRECTIVE ACTION</u>: determine which of the reasons for the error display is applicable and take the appropriate corrective action.

# Analog Error High

- The load cell input is above the range of the indicator. <u>CORRECTIVE ACTION</u>: Check for improper load cell wiring, excessive load, and for output of 1 to 50mV.
- 2. Load cell or circuit failure. <u>CORRECTIVE ACTION</u>: consult your scale serviceman.

# Analog Error Low

- 1. The load cell input is below the range of the indicator. <u>CORRECTIVE ACTION</u>: Check for improper load cell wiring and for output of 1 to 50mV.
- 2. Load cell or circuit failure. <u>CORRECTIVE ACTION</u>: consult your scale serviceman.

A program checksum mismatch has been detected. <u>CORRECTIVE</u> <u>ACTION</u>: consult your scale serviceman.

An illegal write to the NOVRAM has been detected. <u>CORRECTIVE</u> <u>ACTION</u>: consult your scale serviceman.

Internal RAM failure. <u>CORRECTIVE ACTION</u>: consult your scale serviceman.

The RAM test has detected one or more failures in the external 748 RAM memory. <u>CORRECTIVE ACTION</u>: consult your scale serviceman.

No battery-backed RAM. The time and date, zero dead load, DAC output calibration, and truck file data has been lost. Operation may proceed by pressing the **CLEAR** key and re-entering the lost data, but the data will be lost when power is removed from the instrument. Consult your scale serviceman to replace the RAM and clock battery-backed IC.

# ErrAh

ErrAL

Errl

Еггд

ЕггЭ

Err r

no bbr

# CARE AND CLEANING

1. DO NOT submerge indicator in water, pour or spray water directly on instrument.

- 2. **DO NOT** use acetone, thinner, or other volatile solvents for cleaning.
- 3. DO NOT expose equipment to temperature extremes.
- 4. DO NOT place equipment in front of heating/cooling vents.
- 5. DO clean the indicator with a damp, soft cloth and mild non-abrasive detergent.
- 6. **DO** remove power before cleaning with a damp cloth.
- 6. DO provide clean AC power and adequate protection against lightning damage.
- 6. DO keep the surroundings clear to provide clean and adequate air circulation.

# APPENDIX A I/O OPTION INSTALLATION

This appendix describes the installation of the optional I/O interfaces. This option consists of both a 0 to 10 volt and 4 to 20 MA analog output, a BCD output and eight (8) programmable inputs.

#### ANALOG OUTPUT

The analog output is an analog representation of the displayed weight. Connections are made via a 9-pin "D" connector located on the back of the instrument. The maximum load resistance for the current output is 500 ohms while the minimum load resistance for the voltage output is 2K ohms. Refer to figure no. 14 for the pin layout for the connector.

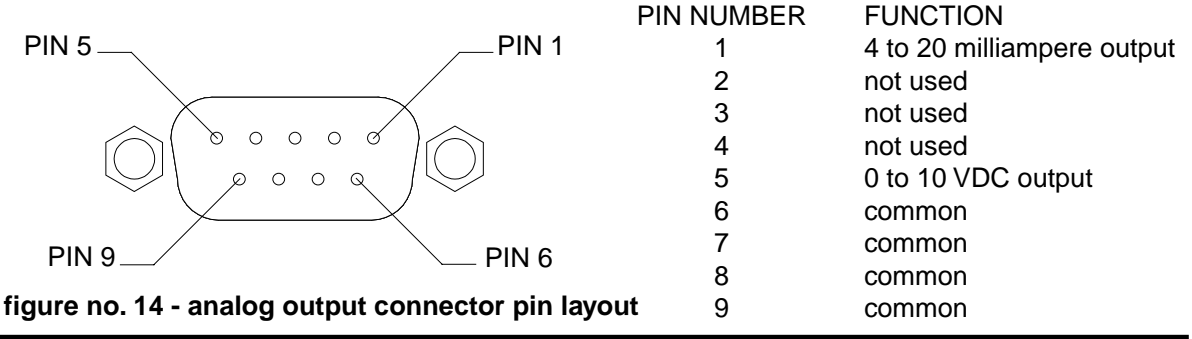

#### **BCD OUTPUT**

The BCD output provides a parallel logic-level BCD output of the displayed weight. Additional status signals are included. Connections are via a 37-pin "D" connector. Refer to figure no. 15 for the pin layout of this connector.

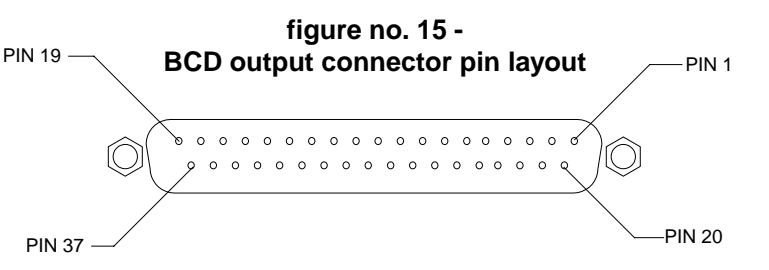

26 ..... 1K

| PIN NO. | FUNCTION |
|---------|----------|
| 8       | 800      |
| 27      | 400      |
| 9       | 200      |
| 28      | 100      |
| 10      | 80       |
| 29      | 40       |
| 11      | 20       |
| 30      | 10       |
| 12      | 8        |
| 31      | 4        |
| 13      | 2        |
| 32      | 1        |
| 14      | motion   |
| 33      | lb*/ka   |

| PIN NO. | FUNCTION                      |
|---------|-------------------------------|
| 15      | gross*/net                    |
| 34      | aux. out                      |
| 16      | aux. in                       |
| 35      | +polarity*                    |
| 17      | data valid                    |
| 36      | over cap.*                    |
| 18      | print                         |
| 37      | input spec.                   |
| 19 VC   | C out (200 OHM current limit) |
|         |                               |

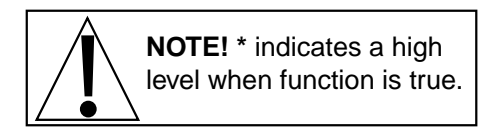

#### **OPTICALLY ISOLATED INPUTS**

Included with the I/O option are eight (8) programmable inputs that may be used to remotely (up to 100 feet) initiate various functions within the 748. These inputs are accessed via the 15-pin "D" series connector on the back of the instrument enclosure. Four (4) of the inputs are defined while the remaining four (4) are available for special applications and will vary from application to application. Of the four (4) that are defined, one is for Zero, another is for Tare, the third is for Print, and the fourth is for Gross. Figure no. 16 illustrates the layout of this connector and identifies the inputs for Zero, Tare, Print and Gross. Remember that the input must be connected to Gnd to initiate the function.

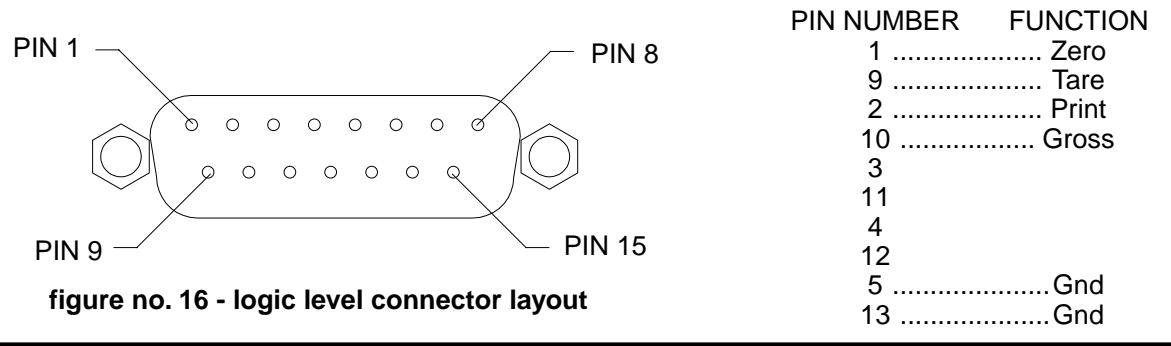

#### CALIBRATION OF THE ANALOG OUTPUT

The analog output has been calibrated at the factory and should require no other adjustment. If, for some reason, it is found necessary or desirable to readjust this output, the procedure listed below may be used. Note that in order to calibrate the analog output, it is first necessary to enter the Calibration mode by gaining access to the calibration switch. Refer to the CALIBRATION section of this manual for additional information. When the 748 senses that the optional I/O board is present, it will cause the calibration sequence to include the steps necessary to calibrate the analog output. The following describes that process:

- Step 1 The display will show [ALdAC].
- Step 2 Press the **ENTER** key and the display will show NO. If you press **ENTER** at this point, the analog output calibration process will be ended. Press the **1** key to change the display to *4E5* to proceed with Step 3 of the analog output calibration, or press the **0** key to change the display back to no. Press **ENTER**.
- Step 3 The display will show *bH Dz*, the weight below zero for the analog output to be minimum (0 volts or 4 MA). Press **ENTER** to display the displayed setting. Press **ENTER** to store displayed setting, or enter the desired weight and press **ENTER**.
- Step 4 The display will show d A E H = , the maximum voltage to be output at capacity. Press **ENTER** to display the displayed setting. Press **ENTER** to store the displayed setting or enter the desired value 00.000 to 10.000 and press **ENTER**.

If the maximum voltage is known, the current output will be:

Current = 
$$\left(\frac{\text{setting}}{10}\right) \times 16 + 4 \text{ (mA)}$$

If the maximum current is known, the dHE  $H_{z}$  setting will be:

 $d\Pi E H = \left(\frac{mA - 4}{16}\right) \times 10 \text{ (volts)}$  00.000 = 4.0 mA 5.000 = 12.0 mA10.000 = 20.0 mA

- Step 5 The display will show  $d\Pi L$   $H_I$ . The voltage and current output will be set to the value entered in Step 4. Adjust the VOLTAGE potentiometer on the I/O board to set the voltage. The SPAN potentiometer may also be used at this time to adjust the current output. These adjustments are shown in figure no. 17. After the adjustment is complete, press the ENTER key.
- Step 6 The display will show dRL La. The voltage output will be set to 0 volts and the current output set to 4 mA. Adjust the OFFSET potentiometer on the I/O board to set the voltage output to zero and/or the current output to 4 milliamperes. On completion, press **ENTER**.
- Step 7 The 748 will return to Step 1.

**NOTE:** Because of interaction between the OFFSET and SPAN adjustments, answer YES to Step 1 and repeat calibration until no further adjustment is necessary.

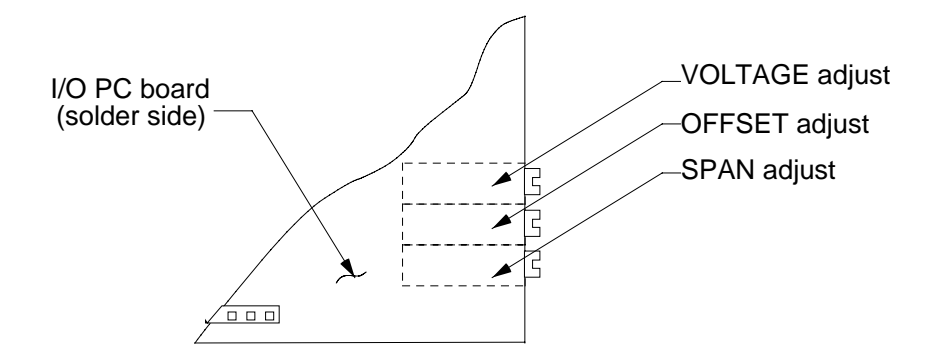

figure no. 17 - analog output calibration adjustment

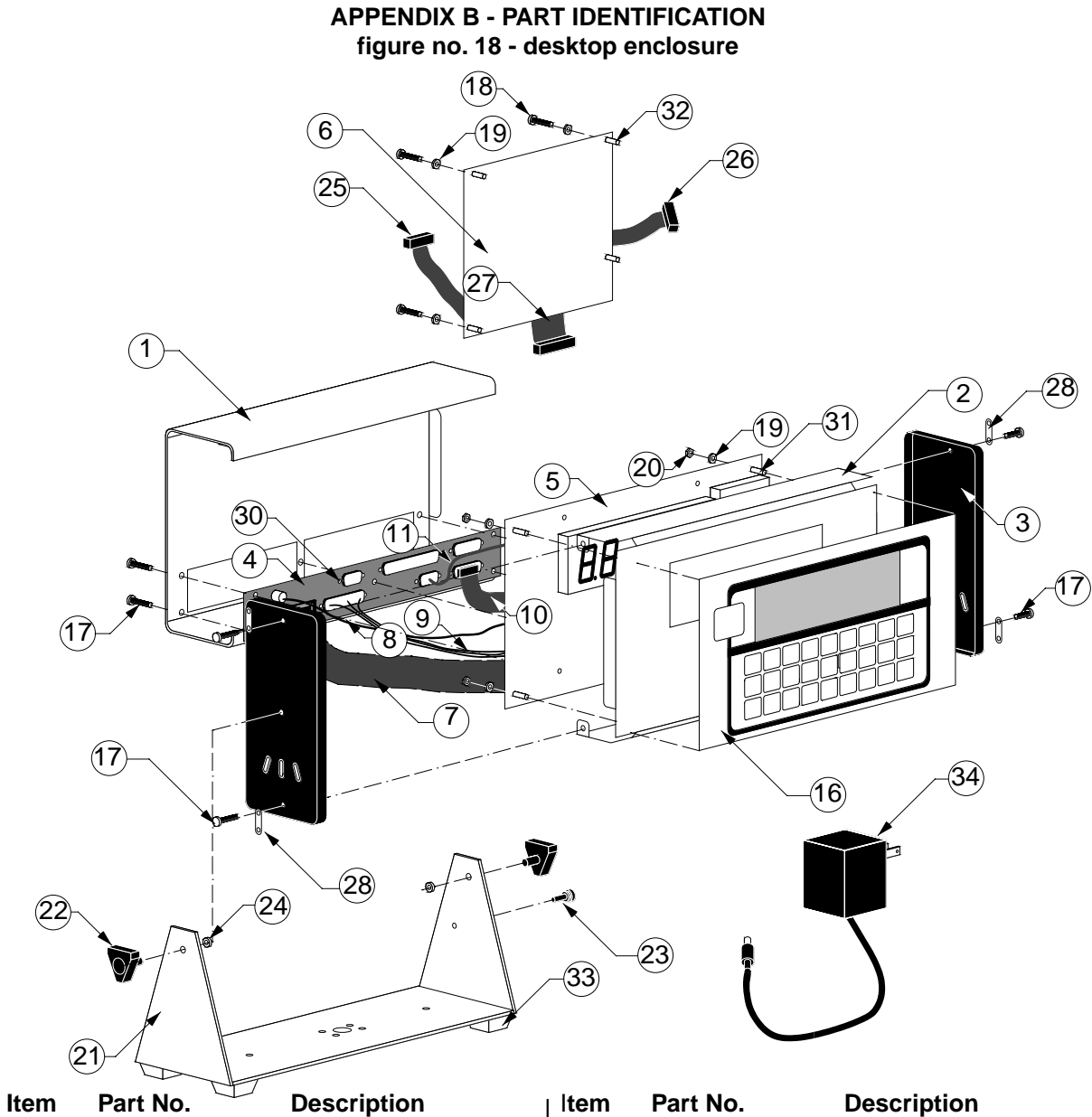

| 1  | 8539-C009-0A | Back Cover Weldment    |
|----|--------------|------------------------|
| 2  | 8539-C010-0A | Front Cover Weldment   |
| 3  | 8539-D005-18 | End Cap                |
| 4  | 8539-C011-0A | Connector Panel        |
| 5  | 8539-D094-EA | Main PC Board (LCD)    |
|    | 8539-D094-FA | Main PC Board (LED)    |
| 6  | 8539-C012-0A | 748 Option Board       |
| 7  | 8539-C017-0A | Cable: Duplex Serial   |
| 8  | 8539-B015-0A | Cable: Power Connector |
| 9  | 8539-B104-0A | Cable: Printer         |
| 10 | 8539-B018-0A | Cable: PWC Output      |
| 11 | 8539-B014-0A | Cable: Load Cell       |
| 16 | 8539-D003-08 | Keypad (LCD)           |
|    | 8539-D003-18 | Keypad (LED)           |
| 17 | 6021-1251    | Screw Truss Head       |
|    |              |                        |
|    |              |                        |
|    |              |                        |

| nem | Fart NO.     | Description                    |
|-----|--------------|--------------------------------|
| 18  | 6021-0623    | Screw Pan Head                 |
| 19  | 6680-0004    | Washer Internal                |
| 20  | 6013-0039    | Nut Hex 6-32                   |
| 21  | 8539-D056-08 | Gimbal                         |
| 22  | 6540-1052    | Knob                           |
| 23  | 6021-1199    | Thumbscrew                     |
| 24  | 6024-0083    | Rubber Washer                  |
| 25  | 8539-B020-0A | Cable: Analog Output           |
| 26  | 8539-B021-0A | Cable: Remote Input            |
| 27  | 8539-C019-0A | Cable: BCD Output              |
| 28  | 8530-B159-08 | Sealing Tab                    |
| 30  | 6610-2345    | Jack Socket                    |
| 31  | 6680-0049    | Nylon Spacer .25               |
| 32  | 6680-0121    | Nylon Spacer .425              |
| 33  | 6540-1004    | Rubber Foot                    |
| 34  | 728R90       | Power Supply (748)             |
|     | 728R124      | Power Supply (748-A & 748-E)   |
|     | 6800-1020    | Power Supply (748-AV & 748-EV) |
|     | 728R901      | Power Supply (748-V)           |

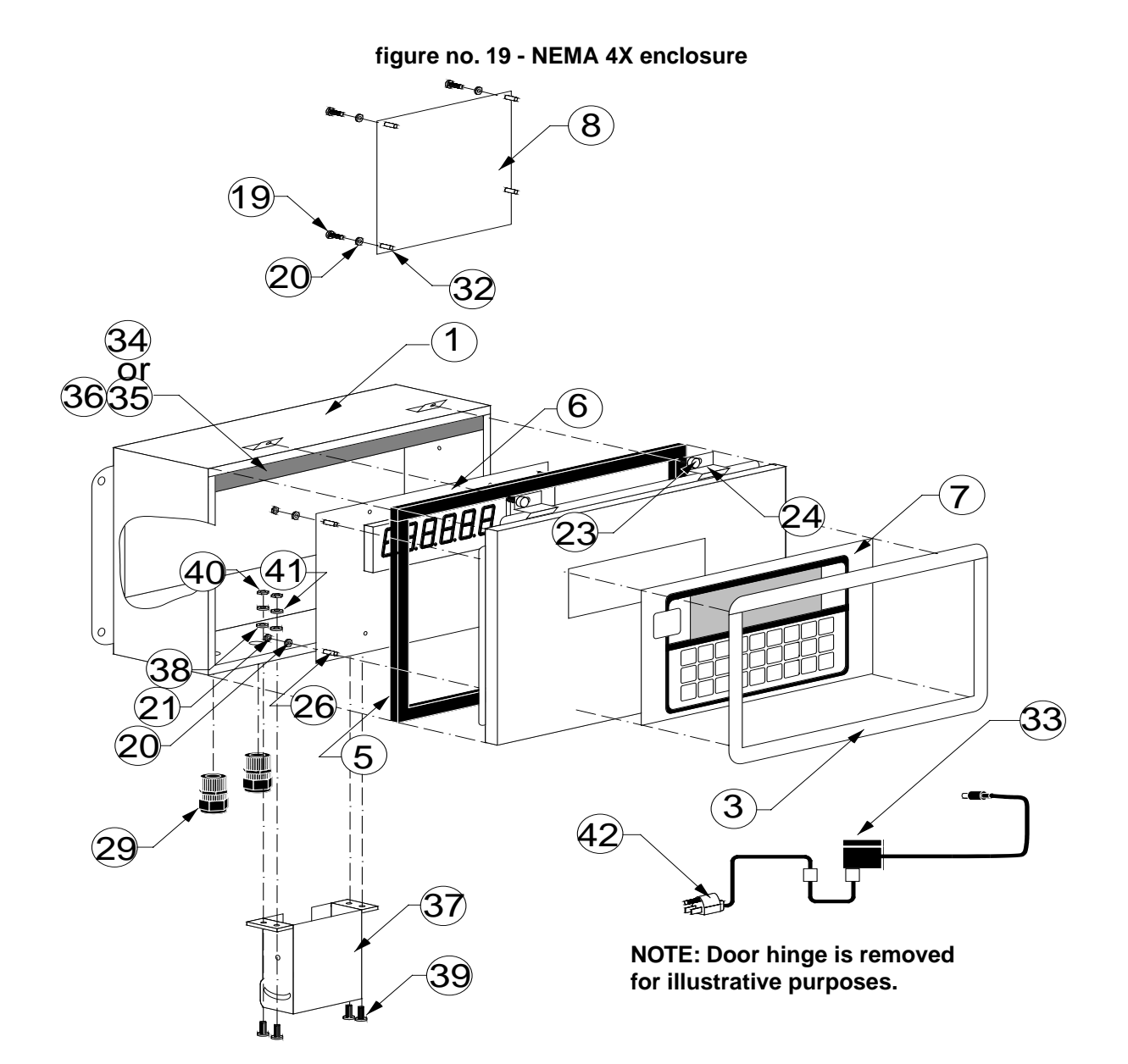

| ltem | Part No.     | Description         |
|------|--------------|---------------------|
| 1    | 8539-D036-0A | Enclosure Weldment  |
| 3    | 8539-C048-0A | Bezel               |
| 5    | 8530-D114-08 | Gasket              |
| 6    | 8539-D094-CA | Main PC Board (LCD) |
|      | 8539-D094-DA | Main PC Board (LED) |
| 7    | 8539-D003-08 | Keypad (LCD)        |
|      | 8539-D003-18 | Keypad (LED)        |
| 8    | 8539-C012-0A | 748 Option Board    |
| 19   | 6021-0623    | Screw, 6-32 x .75   |
| 20   | 6680-0004    | Washer Internal     |
| 21   | 6013-0039    | Nut Hex 6-32        |
| 23   | 6021-0699    | Screw 1/4 -28 x 5/8 |
| 24   | 8530-C088-08 | Clamp               |

| ltem | Part No.     | Description          |
|------|--------------|----------------------|
| 26   | 6680-0049    | Spacer Nylon .25     |
| 29   | 6610-2248    | Gland Connector      |
| 32   | 6680-0121    | Spacer Nylon .425    |
| 33   | 728R90       | Power Supply (748-S) |
| 34   | 8539-C066-0A | 4 PWC Relay Assy     |
| 35   | 8539-C067-0A | 8 PWC Relay Assy     |
| 36   | 8539-C062-0A | Relay Board Assy     |
| 37   | 8534-D390-08 | Mounting Bracket     |
| 38   | 6024-0081    | Washer, Rubber       |
| 39   | 6021-1061    | Screw, 10-32         |
| 40   | 6013-0297    | Hex Nut, #10         |
| 41   | 6024-0037    | Lock Washer, #10     |
| 42   | 6980-1014    | AC Power Cord        |
|      |              |                      |

# APPENDIX C CALIBRATION SEAL INSTALLATION

If your Model 748 Weight Indicating Instrument is used in a commercial application it must be tested and sealed by your local weights and measurements official. The 748 is designed to accept a lead and wire security seal to prevent unauthorized access to the calibration adjustments. Installation of this seal differs with the type of enclosure. Refer to the following figures for details on the installation of these seals.

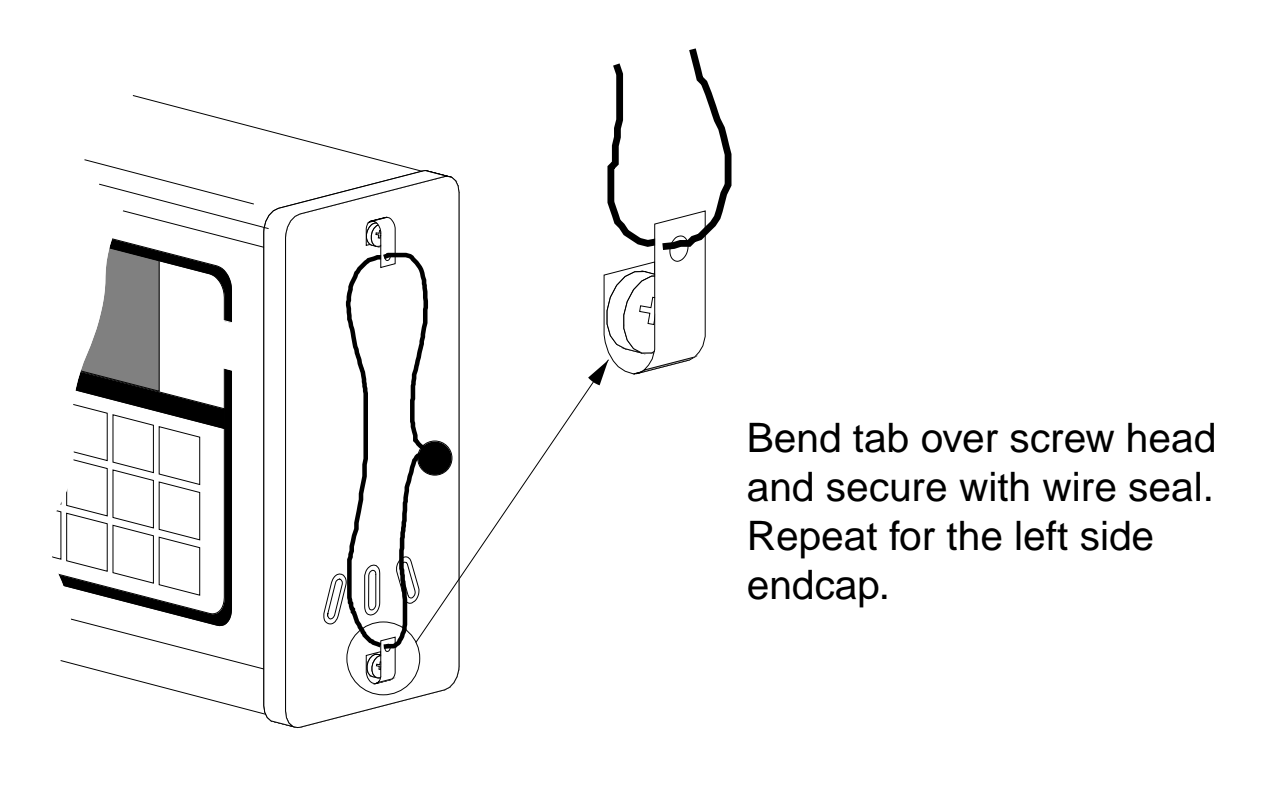

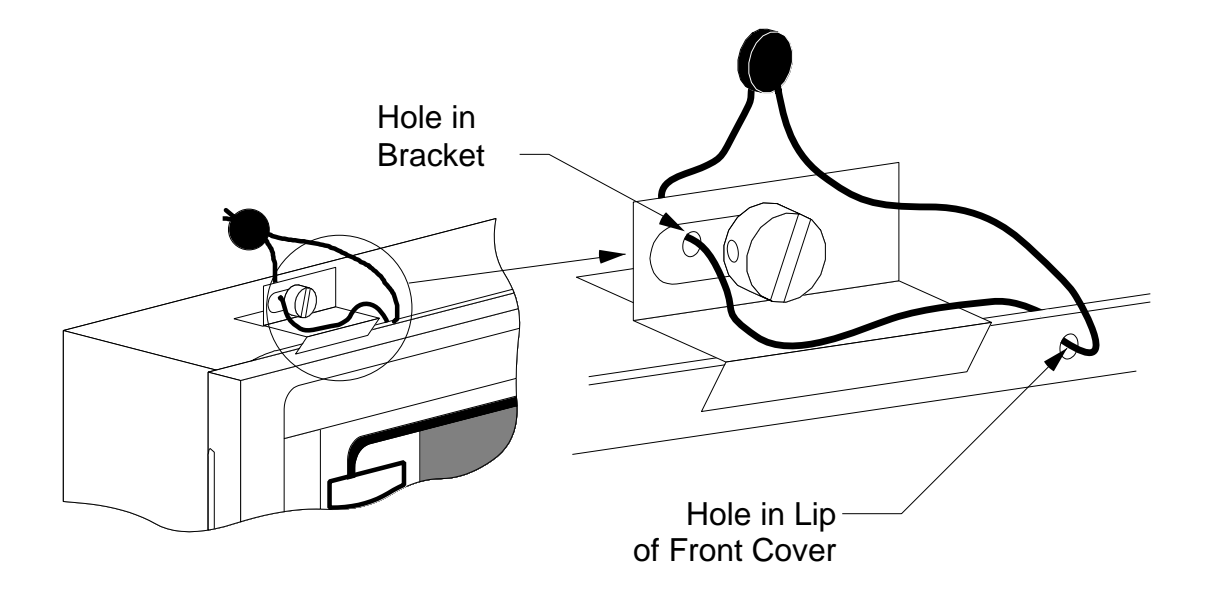

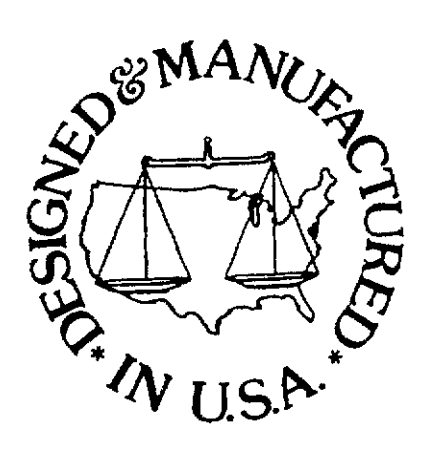